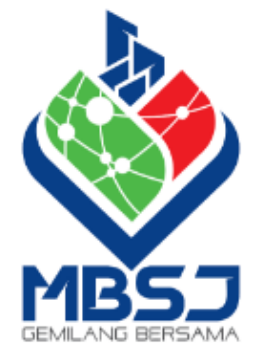

# **MANUAL PENGGUNA**

Pentadbir : Sistem Pengurusan Aset (G-Asset)

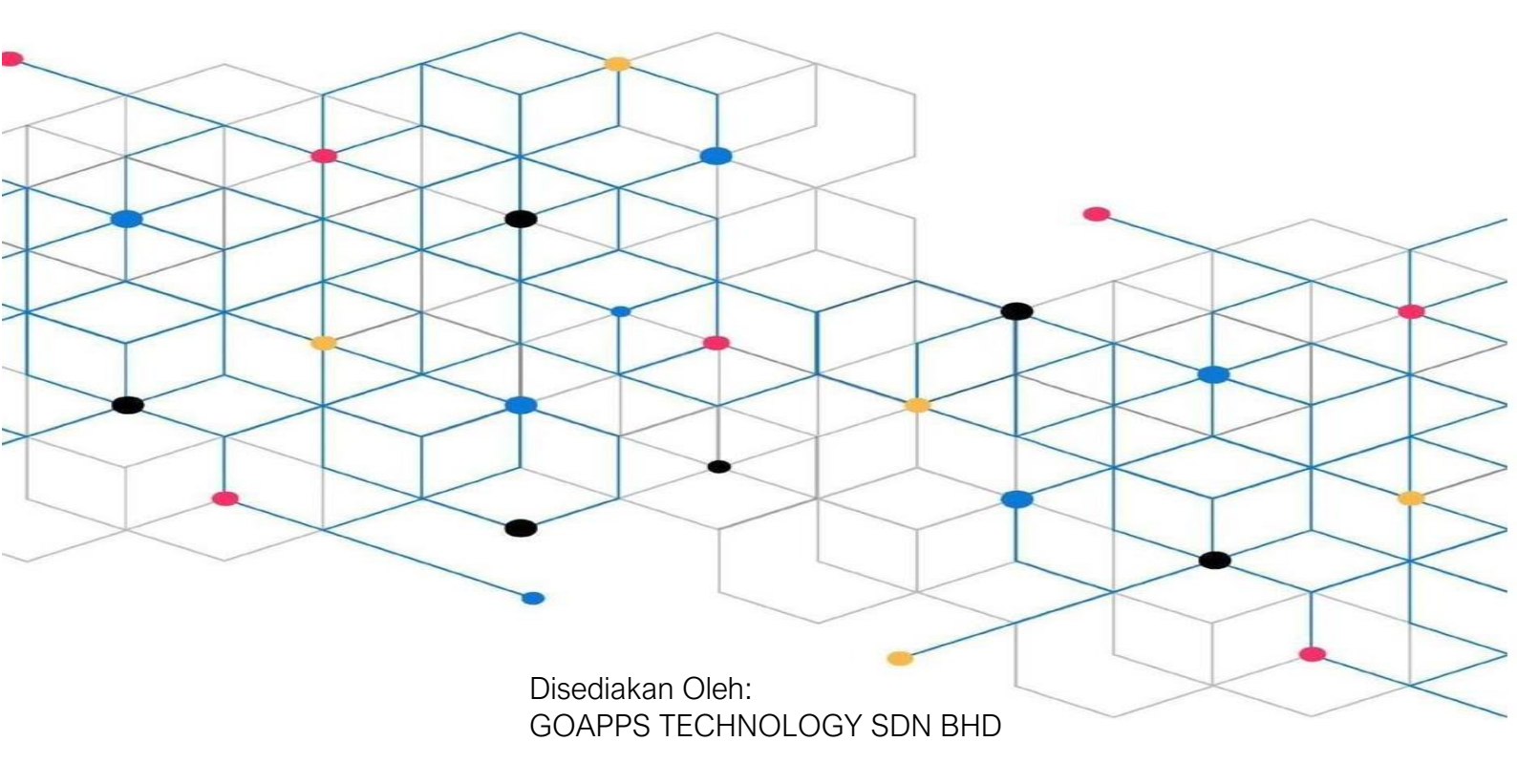

# lsi Kandungan

Perkara

| Muka    | surat |
|---------|-------|
| iviuitu | Juiut |

| BAI | B A    | 1                                           |
|-----|--------|---------------------------------------------|
| Α.  | PENG   | ENALAN1                                     |
| 1   | . APA  | A ITU G-ASSET ? 1                           |
| 2   | 2. KET | FERANGAN MODUL ADMIN – PENTADBIR SISTEM     |
|     | 2.1.   | Modul Maklumat Cawangan 2                   |
|     | 2.2.   | Modul Maklumat Bahagian/Jabatan2            |
|     | 2.3.   | Modul Maklumat Kakitangan2                  |
|     | 2.4.   | Modul Maklumat Lokasi2                      |
|     | 2.5.   | Modul Pengurusan Kod 2                      |
|     | 2.6.   | Modul Pembekal                              |
|     | 2.7.   | Modul Pengurusan Buletin 2                  |
|     | 2.8.   | Modul Sceduler                              |
| З   | B. PEF | RANAN KAKITANGAN SISTEM G-ASSET             |
|     | 3.1.   | Senarai Peranan Kakitangan Sistem G-ASSET 3 |
| 4   | . LO   | GIN SISTEM G-ASSET                          |
|     | 4.1.   | Langkah-langkah log masuk G-ASSET4          |
|     | 4.2.   | Dashboard G-ASSET5                          |
| 5   | i. Per | ntadbir SISTEM G-ASSET6                     |
|     | 5.1.   | Modul Admin G-ASSET 7                       |
| BAI | ВВ     |                                             |
| А.  | MOD    | UL MAKLUMAT CAWANGAN                        |
| 1   | . PEN  | NGENALAN                                    |
|     | 1.1.   | Fungsi Modul                                |
|     | 1.2.   | Tugasan Maklumat Cawangan8                  |
| 2   | 2. SUI | B MODUL MAKLUMAT CAWANGAN                   |
|     | 2.1.   | Senarai Cawangan                            |
| В.  | MOD    | UL MAKLUMAT BAHAGIAN 11                     |
| 1   | . MO   | DUL MAKLUMAT BAHAGIAN 11                    |
|     | 1.1.   | Pengenalan                                  |
| 2   | 2. SUI | B MODUL MAKLUMAT BAHAGIAN 11                |
|     | 2.1.   | Senarai Bahagian                            |
|     | 2.2.   | Tugasan Senarai Bahagian 11                 |

|     | 2.3.  | Bahagian Integrasi          | 13 |
|-----|-------|-----------------------------|----|
|     | 2.4.  | Tugasan Bahagian Intergrasi | 13 |
| BAE | 3 C   |                             | 15 |
| Α.  | MODU  | JL MAKLUMAT KAKITANGAN      | 15 |
| 1   | . PEN | IGENALAN                    | 15 |
| 2   | . SUE | 3 MODUL MAKLUMAT KAKITANGAN | 15 |
| 3   | . SEN | IARAI KAKITANGAN            | 15 |
|     | 3.1.  | Tugasan Senarai Kakitangan  | 15 |
| В.  | MODU  | JL MAKLUMAT LOKASI          | 27 |
| 1   | . PEN | IGENALAN                    | 27 |
|     | 1.1.  | Fungsi Modul                | 27 |
|     | 1.2.  | Tugasan Pegawai Penempatan  | 27 |
| 2   | . SUE | 3 MODUL MAKLUMAT LOKASI     | 27 |
|     | 2.1.  | Senarai Lokasi              | 27 |
| BAE | 3 D   |                             | 32 |
| Α.  | MODU  | JL PENGURUSAN KOD           | 32 |
| 1   | . PEN | IGENALAN                    | 32 |
|     | 1.1.  | Fungsi Modul                | 32 |
| 2   | . SUE | 3 MODUL PENGURUSAN KOD      | 32 |
|     | 2.1.  | Klasifikasi Kod Aset        | 32 |
|     | 2.2.  | Kaedah Perolehan            | 35 |
|     | 2.3.  | Perolehan Secara            | 37 |
| В.  | MODU  | JL PEMBEKAL                 | 39 |
| 1   | . PEN | IGENALAN                    | 39 |
|     | 1.1.  | Fungsi Modul                | 39 |
| 2   | . SUE | 3 MODUL PEMBEKAL            | 39 |
|     | 2.1.  | Senarai Pembekal            | 39 |
| C.  | SUSU  | T NILAI                     | 42 |
| 1   | . PEN | IGENALAN                    | 42 |
|     | 1.1.  | Fungsi Modul                | 42 |
| 2   | . SUE | 3 MODUL SUSUT NILAI         | 42 |
|     | 2.1.  | Tetapan Susut Nilai         | 42 |
| BAE | 3 E   |                             | 47 |
| А.  | PENG  | URUSAN BULETIN              | 47 |

| 1. PE  | NGENALAN                   | 47 |
|--------|----------------------------|----|
| 1.1.   | Fungsi Modul               | 47 |
| 2. RE  | KOD BULETIN                | 47 |
| 2.1.   | Daftar Buletin             | 47 |
| 2.2.   | Kemaskini Buleitin         | 48 |
| B. SCE | DULER (PENJANAAN LAPORAN ) | 51 |
| 1. PE  | NGENALAN                   | 51 |
| 1.1.   | Fungsi Modul               | 51 |
| 1.2.   | Sub Modul                  | 51 |
| 2. RE  | GEN BY DATE                | 51 |
| 3. SE  | NARAI INDUK (LAPORAN)      | 53 |

# SISTEM PENGURUSAN ASET

# BAB A

PENGENALAN DAN PENTADBIRAN

# BAB A PENGENALAN & PENTADBIR SISTEM

# A. PENGENALAN

# 1. APA ITU G-ASSET ?

### G-ASSET ialah Sistem Pengurusan Aset

Sistem G-ASSET meliputi semua aspek Pengurusan Aset Alih Harta Modal dan Aset Bernilai Rendah berdasarkan Tatacara Pengurusan Aset Alih Kerajaan (PPP), Arahan Perbendaharaan dan pekeliling-pekeliling yang berkaitan dengan pengurusan aset alih.

Modul Pentadbiran Sistem G-ASSET (Modul Admin) adalah untuk menyediakan dan memasukkan DATA ASAS kedalam Sistem G-ASSET bagi kegunaan Agensi

Paparan Utama G-ASSET

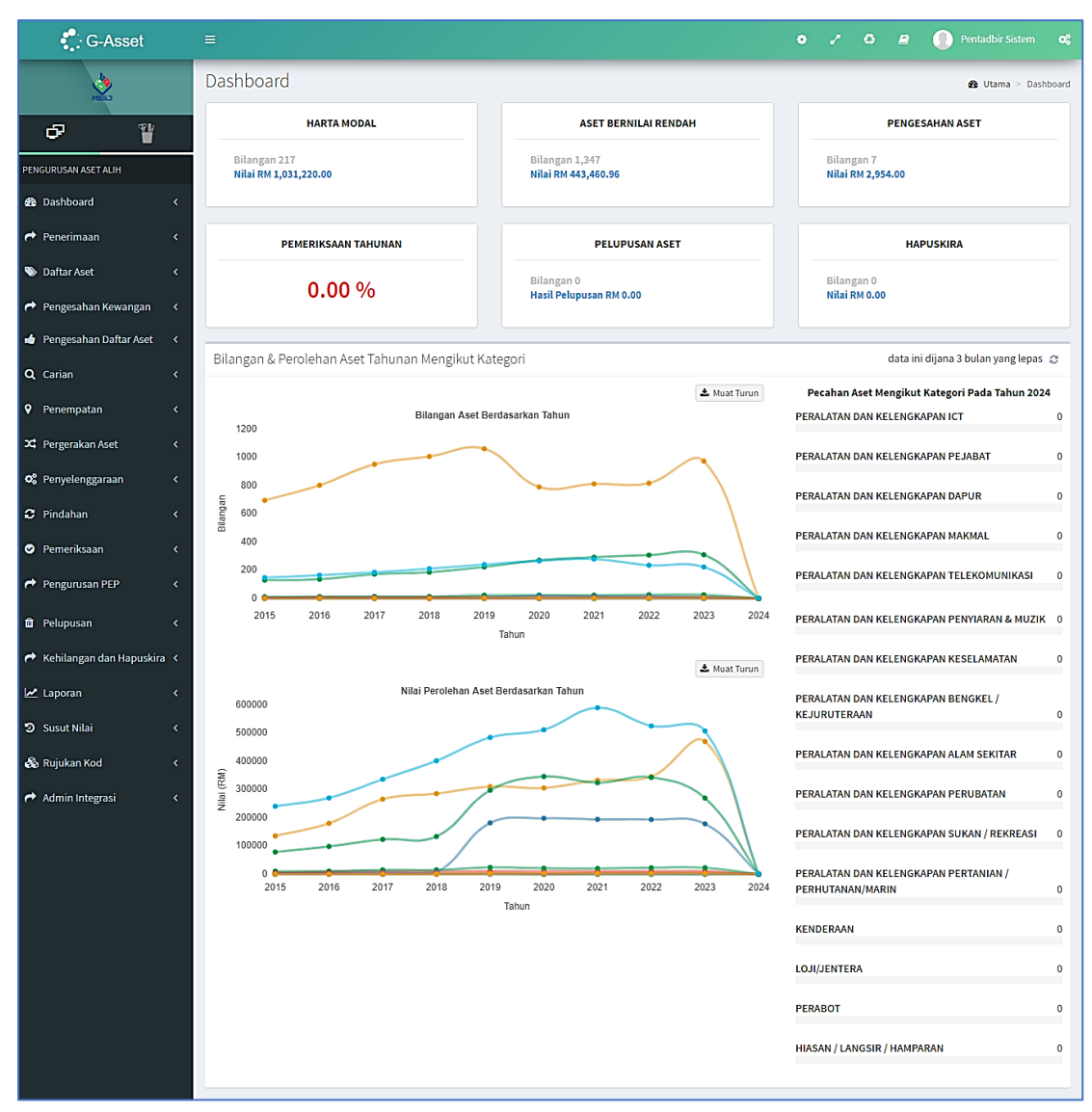

# 2. KETERANGAN MODUL ADMIN - PENTADBIR SISTEM

# 2.1. Modul Maklumat Cawangan

Modul Maklumat Cawangan adalah untuk mengemaskini maklumat bagi cawangan bagi Agensi

# 2.2. Modul Maklumat Bahagian/Jabatan

Modul Maklumat Bahagian/Jabatan adalah digunakan untuk mendaftarkan dan mengemaskini maklumat Bahagian yang ada di setiap Cawangan Agensi

# 2.3. Modul Maklumat Kakitangan

Modul Maklumat Kakitangan adalah modul yang digunakan untuk mengawal maklumat kakitangan di dalam sistem yang melibatkan pendaftaran dan capaian penggunaan sistem

# 2.4. Modul Maklumat Lokasi

Modul Maklumat Lokasi adalah bagi mendaftar dan mengemaaskini semua maklumat berkaitan lokasi penempatan, sama ada didalam atau diluar bangunan

# 2.5. Modul Pengurusan Kod

Modul Pengurusan Kod adalah bagi memaparkan Kod Aset Kementerian Kewangan.

# 2.6. Modul Pembekal

Modul pembekal adalah satu modul yang menyimpan semua maklumat pembekal. Khusus kepada pembekal yang terlibat dengan pembekalan aset.

# 2.7. Modul Pengurusan Buletin

Modul Pengurusan Buletin adalah modul yang bertujuan untuk menguruskan buletin dan makluman kepada pengguna sistem Pengurusan Aset

## 2.8. Modul Sceduler

Modul Sceduler adalah modul untuk mengemaskini data seperti Sistem G-ASSET dan G-STORE didalam Sistem Pelaporan , G-EXEC.

# 3. PERANAN KAKITANGAN SISTEM G-ASSET

| BIL | PEGAWAI/KAKITANGAN         | PERANAN                                                                                                    |  |  |
|-----|----------------------------|----------------------------------------------------------------------------------------------------|--|--|
| 1   | Pegawai Atasan             | <ul> <li>Memaparkan statistik pengurusan dan pentadbiran<br/>Pengurusan aset JKPAK</li> <li>Memaparkan laporan pemantauan pengurusan Aset Alih<br/>secara keseluruhan</li> </ul>                                                                                                    |  |  |
| 2   | Pentadbir G-ASSET          | <ul> <li>Memaparkan statistik pengurusan dan pentadbiran UPA.</li> <li>Pengurusan Organisasi.</li> <li>Mengurus maklumat kakitangan.</li> <li>Pengurusan cawangan kepada organisasi dan lokasi penempatan.</li> <li>Memaparkan dan membuat carian kod carta akauan, kod pembekal, kod peruntukan dan kod perbelanjaan.</li> <li>Mengurus perlantikan Pegawai Pasukan</li> <li>Pengurusan Kumpulan kakitangan sistem G-ASSET.</li> <li>Konfigurasi format nombor siri pendaftaran Aset Alih dan methodologi pengiraan susut nilai.</li> </ul> |  |  |
| 3   | Pegawai Penerimaan         | <ul> <li>Menguruskan Penerimaan Aset Alih.</li> <li>Menguruskan Perselisihan Aset Alih sekiranya berlaku<br/>semasa Penerimaan Aset Alih.</li> </ul>                                                                                                    |  |  |
| 4   | Pegawai Teknikal           | <ul> <li>Memapar senarai Aset Alih yang memerlukan<br/>Pemeriksaan Teknikal.</li> <li>Mendaftar Penolakan Penerimaan Aset Alih.</li> <li>Memapar dan mengemaskini Penolakan.</li> </ul>                                                                                                    |  |  |
| 5   | Pegawai Pendaftar          | Menguruskan Pendaftaran Aset Alih.                                                                                                    |  |  |
| 6   | Pegawai Pengesah           | <ul> <li>Mengemaskini dan Mengesahkan Aset Alih yang telah didaftarkan.</li> <li>Membuat Cetakan KEW.PA-3, KEW.PA-4 dan Label.</li> </ul>                                                                                                    |  |  |
| 7   | Pegawai Penempatan         | <ul><li>Menguruskan Penempatan Aset Alih.</li><li>Membuat Cetakan KEW.PA-7 dan Label Aset Alih.</li></ul>                                                                                                    |  |  |
| 8   | Pegawai Pergerakan         | <ul><li>Mengurus pergerakan aset.</li><li>Mengurus pemulangan pergerakan aset</li></ul>                                                                                                    |  |  |
| 9   | Pegawai Pelulus Pergerakan | Meluluskan atau menolak permohonan pergerakan                                                                                                    |  |  |
| 10  | Pegawai Pemeriksa          | Mengurus pemeriksaan tahunan aset.                                                                                                    |  |  |
| 11  | Pegawai Penyelenggaraan    | <ul> <li>Mengurus dan merekod senggaraan aset</li> <li>Merekod permohonan senggaraan aset</li> <li>Menyediakan laporan bulanan dan tahunan senggaraan aset</li> </ul>                                                                                                    |  |  |
| 12  | Pegawai Pindahan           | <ul><li>Menguruskan pindahan aset</li><li>Mengurus penerimaan aset</li></ul>                                                                                                    |  |  |

# 3.1. Senarai Peranan Kakitangan Sistem G-ASSET

# 4. LOGIN SISTEM G-ASSET

# 4.1. Langkah-langkah log masuk G-ASSET

| Langkah 1 | Klik Browser |
|-----------|--------------|
| Langhan   |              |

- Langkah 2 masukkan alamat Laman Web Sistem Pengurusan Aset
- Langkah 3 Paparan Sistem G-ASSET dipaparkan

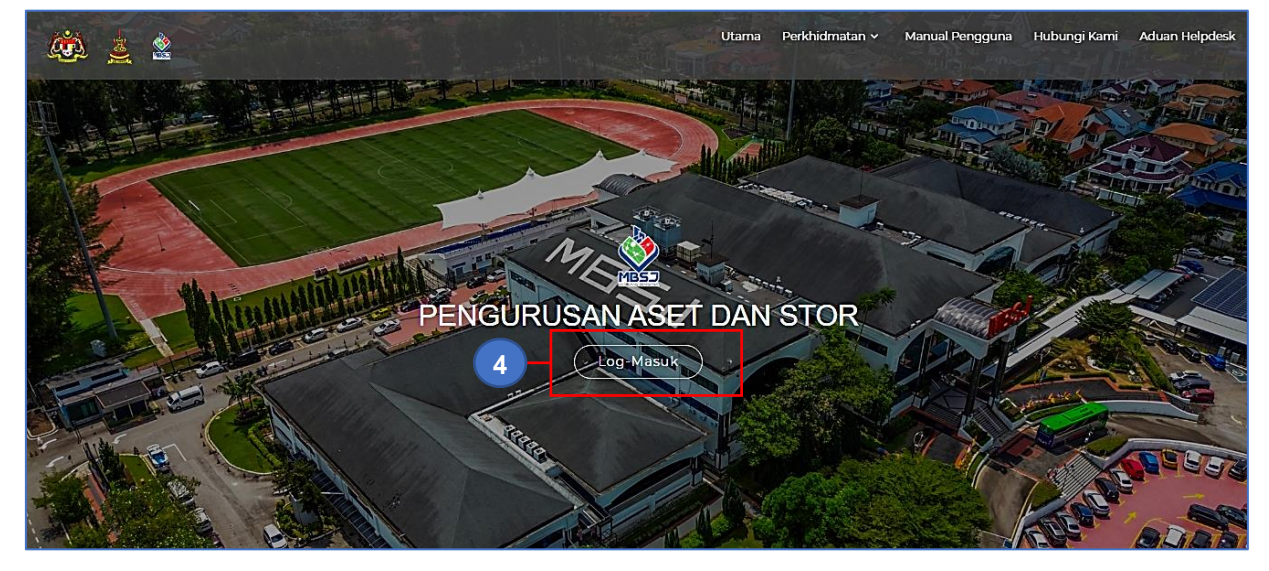

Langkah 4 Klik LOG MASUK Akses Sistem dipaparkan

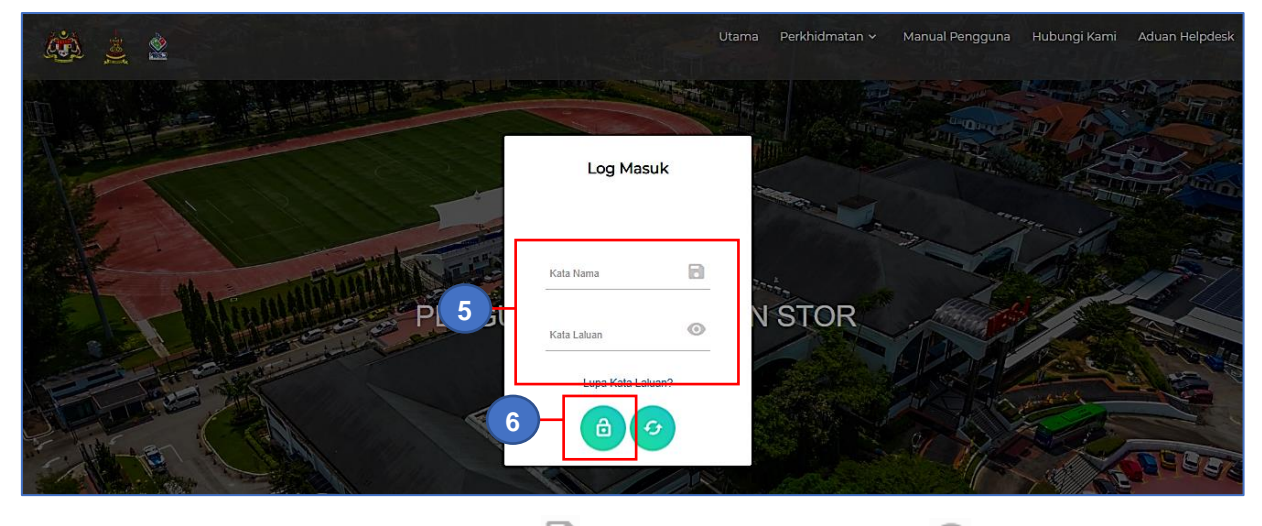

Langkah 5 🔹 Masukkan kata nama di 🗟 dan kata laluan di ruangan 💿

Langkah 6 Klik butang LOG MASUK berjaya. LOG KELUAR DIPAPARKAN

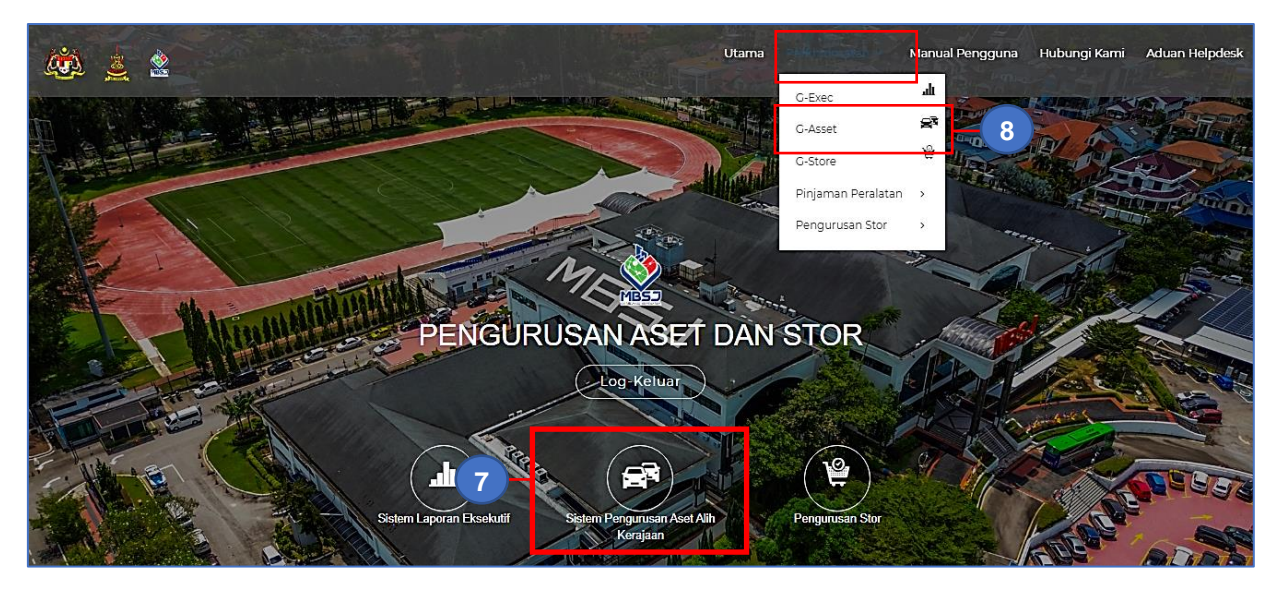

| Langkah 7 | Klik IKON G-ASSET            |
|-----------|------------------------------|
|           | ATAU                         |
|           | Klik PERKHIDMATAN            |
|           | Senarai Modul Dipaparkan     |
| Langkah 8 | Klik G-ASSET                 |
|           | Dashboard G-ASSET dipaparkan |

# 4.2. Dashboard G-ASSET

| G-Asset                      | =                                             |                                       | 🗢 🧈 🗳 🚇 🅘 Pentadbir Sistem 😋                   |
|------------------------------|-----------------------------------------------|---------------------------------------|------------------------------------------------|
| No. 1                        | Dashboard                                     |                                       | 🏟 Utama > Dashboard                            |
| -7 <sup>11</sup>             | HARTA MODAL                                   | ASET BERNILAI RENDAH                  | PENGESAHAN ASET                                |
| PENGURUSAN ASET ALIH         | Bilangan 217<br>Nilai RM 1,031,220.00         | Bilangan 1,347<br>Nilai RM 443,460.96 | Bilangan 7<br>Nilai RM 2,954.00                |
| 🚯 Dashboard 🛛 <              |                                               |                                       |                                                |
| 🕈 Penerimaan 🛛 <             | PEMERIKSAAN TAHUNAN                           | PELUPUSAN ASET                        | HAPUSKIRA                                      |
| 🗞 Daftar Aset 🛛 🔍 <          | 0.00 %                                        | Bilangan 0<br>Hasil Pelupusan RM 0.00 | Bilangan 0<br>Nilai RM 0.00                    |
| Arrow Pengesahan Kewangan 🧹  |                                               |                                       |                                                |
| 🔹 Pengesahan Daftar Aset 🛛 < |                                               |                                       |                                                |
| Q Carian <                   | Bilangan & Perolehan Aset Tahunan Mengikut Ka | tegori                                | data ini dijana 3 bulan yang lepas  🖉          |
| ♀ Penempatan <               | Dilacase Acet D                               | 📥 Muat Turun                          | Pecahan Aset Mengikut Kategori Pada Tahun 2024 |
|                              | 1200 Bilangan Aset Be                         | erdasarkan Tahun                      | PERALATAN DAN KELENGKAPAN ICT 0                |
| X Pergerakan Aset <          | 1000                                          |                                       | PERALATAN DAN KELENGKAPAN PEJABAT 0            |
| 📽 Penyelenggaraan <          | 800                                           |                                       | PERALATAN DAN KELENGKAPAN DAPUR 0              |
| 🕈 Pindahan <                 | e 600                                         |                                       |                                                |
| ✓ Pemeriksaan <              | 400                                           |                                       |                                                |
|                              |                                               |                                       | PERALATAN DAN KELENGKAPAN TELEKOMUNIKASI 0     |
| 🖞 Pelupusan 🗸                | 2015 2016 2017 2018 201                       | 9 2020 2021 2022 2023 2024<br>Tahun   | PERALATAN DAN KELENGKAPAN PENYIARAN & MUZIK 0  |

Pada paparan Laman Kerja - Dashboard sistem G-ASSET, terdapat maklumat sistem seperti berikut:

- Senarai Modul dan Submodul Sistem G-ASSET
- Senarai Task Pengurusan Aset
- Kuantiti Aset yang perlu didaftarkan
- Kuantiti Aset yang perlu disahkan
- Buletin Semasa

# 5. Pentadbir SISTEM G-ASSET

Langkah-langkah Pentadbir Sistem G-ASSET

# Langkah 1 Klik 🔯 pada Dashboard G-ASSET

| G-Asset                   | ≡     |                                       |                                       | • T B Pentadbir Sistem of                      |
|---------------------------|-------|---------------------------------------|---------------------------------------|------------------------------------------------|
| A Cale                    | Das   | shboard                               |                                       | 🍪 Utama > Dashboard                            |
| - T                       |       | HARTA MODAL                           | ASET BERNILAI RENDAH                  | PENGESAHAN ASET                                |
| ADMIN SISTEM              |       | Bilangan 217<br>Nilai RM 1,031,220.00 | Bilangan 1,347<br>Nilai RM 443,460.96 | Bilangan 7<br>Nilai RM 2,954.00                |
| 🏛 Maklumat Cawangan 🛛 <   |       |                                       |                                       |                                                |
| 🖋 Maklumat Bahagian 🛛 <   |       | PEMERIKSAAN TAHUNAN                   | PELUPUSAN ASET                        | HAPUSKIRA                                      |
| 嶜 Maklumat Kakitangan 🛛 < |       | 0.00 %                                | Bilangan 0                            | Bilangan 0                                     |
| 🗎 Maklumat Lokasi 🛛 <     | H     | 2                                     | Hasii Pelupusan RM 0.00               | NIIAI RM 0.00                                  |
| 🗞 Pengurusan Kod 🛛 🔇 <    | Bila  | angan & Perolehan Aset Tahunan Mengik | it Kategori                           | data ini dijana 2 bulan yang lenas 🖉           |
| A Pembekal <              | Dire  |                                       | Muat Turun                            | Pecahan Aset Mengikut Kategori Pada Tahun 2024 |
| 🕈 Susut Nilai 🛛 🤟         |       | Bilangan Aset Be                      | rdasarkan Tahun                       | PERALATAN DAN KELENGKAPAN ICT 0                |
| A Struktur Organisasi <   |       | 1000                                  | $\sim$                                | PERALATAN DAN KELENGKAPAN PEJABAT 0            |
| 🏴 Pengurusan Buletin <    | 5     | 800                                   |                                       | PERALATAN DAN KELENGKAPAN DAPUR 0              |
| → System Maintenance <    | Biang | 600                                   |                                       | PERALATAN DAN KELENGKAPAN MAKMAL 0             |
| O Scheduler <             |       | 200                                   |                                       | REPAI ATAN DAN KELENGKADAN                     |
| Audit Trail <             |       |                                       | 2020 2021 2022 2023 2024              | TELEKOMUNIKASI 0                               |
|                           |       | 2013 2010 2017 2018 2019              | 2020 2021 2022 2023 2024              |                                                |

Langkah 2 Paparan Modul Pentadbir Sistem e.ASET dipaparkan

# 5.1. Modul Admin G-ASSET

Modul Sistem G-ASSET adalah - yang berfungsi untuk tugas Pengurusan Aset,

| Modul               | Penerangan Modul                                                                                                    |  |
|---------------------|----------------------------------------------------------------------------------------------------|--|
| Dashboard           | Paparan utama sistem.                                                                                                    |  |
| Maklumat Cawangan   | Digunakan untuk mendaftarkan dan mengemaskini maklumat Cawangan bagi Agensi                                                                        |  |
| Maklumat Bahagian   | Digunakan untuk mendaftarkan dan mengemaskini maklumat Bahagian/Jabatan di<br>setiap Cawangan                                                      |  |
| Maklumat Kakitangan | Digunakan untuk mendaftarkan dan mengemaskini maklumat Kakitangan di Agensi                                                                        |  |
| Maklumat Lokasi     | Digunakan untuk mendaftarkan dan mengemaskini maklumat Lokasi Penempatan di Agensi                                                                 |  |
| Pengurusan Kod      | Digunakan untuk memaparkan Kod bagi Kategori, Sub Kategori dan Jenis Aset                                                                          |  |
| Susut Nilai         | Digunakan untuk merekodkan Susut Nilai Aset mengikut Kategori, Sub Kategori dan Jenis Aset                                                         |  |
| Struktur Organisasi | Digunakan untuk memaparkan Struktur Organisasi Agensi yang telah didaftarkan kedalam sistem G-ASSET                                                |  |
| Pengurusan Buletin  | Digunakan bagi mengendali maklumat pada Buletin, Memo dan Pekeliling di dalam sistem                                                               |  |
| Audit Trail         | Modul Kawalan yang memaparkan semua aktiviti yang dijalankan oleh semua kakitangan didalam sistem G-ASSET dan G-STORE bagi tujuan pemantauan tugas |  |

# PENTADBIRAN SISTEM PENGURUSAN ASET

# BAB B

MAKLUMAT CAWANGAN DAN MAKLUMAT BAHAGIAN / JABATAN

# BAB B MAKLUMAT CAWANGAN DAN MAKLUMAT BAHAGIAN

# A. MODUL MAKLUMAT CAWANGAN

# 1. PENGENALAN

# 1.1. Fungsi Modul

Maklumat Cawangan adalah langkah dimana maklumat Cawangan bagi Agensi direkodkan ke dalam sistem mengikut ketetapan dan tatacara yang telah ditetapkan oleh Agensi

## 1.2. Tugasan Maklumat Cawangan

Tugas utama dibawah modul Maklumat Cawangan adalah :

- a. Mendaftarkan dan mengemaskini maklumat Cawangan Agensi
- b. Mendaftarkan Lokasi Cawangan

## 2. SUB MODUL MAKLUMAT CAWANGAN

Sub Modul terdapat dibawah Maklumat Cawangan adalah :

a. Senarai Cawangan

## 2.1. Senarai Cawangan

Dibawah sub modul Senarai Cawangan terdapat 2 tugasan yang perlu dijalankan , iaitu :

- a. Daftar Cawangan
- b. Kemaskini Maklumat Cawangan

## MAKLUMAT CAWANGAN didaftar dan dikemaskini oleh PENTADBIR G-ASSET

## 2.1.1. Daftar Cawangan

Langkah-langkah bagi Daftar Cawangan

- Langkah 1 Klik Modul Maklumat Cawangan. Senarai Sub Modul dipaparkan
- Langkah 2 Klik Sub Modul Senarai Cawangan Senarai Cawangan Agensi dipaparkan.

| Senara  | ii Cawang    | an             |                            |              | <b>e</b> a ( | Jtama > Maklumat Cawangan |
|---------|--------------|----------------|----------------------------|--------------|--------------|---------------------------|
| 🛄 Sena  | ırai Cawanga | n 💶            |                            |              |              | Daftar 3                  |
| 10      | •            |                |                            |              |              | Q, Cari                   |
| BIL IT  | Kod ↓†       | Nama Singkatan | ↓† Cawangan                | Tapis Negeri | -            | 11                        |
| 1       | 1005001      |                | MAJLIS BANDARAYA SHAH ALAM | Selangor     |              | $\oslash$                 |
| 1 rekod |              |                |                            |              |              | < 1 >                     |

Langkah 3 Klik DAFTAR

Daftar Maklumat Cawangan dipaparkan

| Cawangan       | 😤 Bahagian 🛛 🖗 Lokasi             |
|----------------|-----------------------------------|
| Negeri         | Sila pilih 👻                      |
| Daerah         | Sila pilih                        |
| Kod            | code                              |
| Nama Penuh     | Nama Penuh                        |
| Nama Singkatan | Nama Singkatan                    |
| Alamat         | Alamat                            |
| Alamat         | Alamat                            |
| Bandar         | Bandar                            |
| Poskod         | Poskod                            |
| No. Telefon    | No. telefon                       |
| No. Fax        | No. fax                           |
| Laporan        | masukkan kedalam senarai laporan. |

| Langkah 4 | Kemaskini Maklumat Cawangan           |
|-----------|---------------------------------------|
| Langkah 5 | Klik DAFTAR                           |
|           | Pengesahan Daftar Cawangan dipaparkan |
|           | Klik YA                               |
|           | Cawangan berjaya didaftarkan          |

# 2.1.2. Kemaskini Maklumat Cawangan

| Langkah 1 | Klik Modul Maklumat Cawangan.       |
|-----------|-------------------------------------|
|           | Senarai Sub Modul dipaparkan        |
| Langkah 2 | Klik Sub Modul Senarai Cawangan     |
|           | Senarai Cawangan Agensi dipaparkan. |

| Senarai Cawangan              |                            |                 | æ | Utama 🗧 Maklumat Cawangan |
|-------------------------------|----------------------------|-----------------|---|---------------------------|
| 📃 Senarai Cawangan 🖪          |                            |                 |   | Daftar                    |
| 10 🗸                          |                            |                 |   | Q Cari                    |
| Bil. 🕴 Kod 🎝 Nama Singkatan 🎝 | Cawangan                   | ↓↑ Tapis Negeri | • | <u> </u>                  |
| 1 1005001                     | MAJLIS BANDARAYA SHAH ALAM | Selangor        |   |                           |
| 1 rekod                       |                            |                 |   | < 1 >                     |

| Langkah 3  | Klik   | $\oslash$ |
|------------|--------|-----------|
| Earighan o | 1 1111 | -         |

Maklumat Cawangan dipaparkan

| Cawangan       | 😤 Bahagian 🛛 🛛 Lokasi             |
|----------------|-----------------------------------|
| Negeri         | Wilayah Persekutuan Putrajaya     |
| Daerah         | Putrajaya                         |
| Kod            | 001                               |
| Nama Penuh     | KNS WP Putrajaya                  |
| Nama Singkatan | Nama Singkatan                    |
| Alamat         | Putrajaya                         |
| Alamat         | Alamat                            |
| Bandar         | Bandar                            |
| Poskod         | Poskod                            |
| No. Telefon    | No. telefon                       |
| No. Fax        | No. fax                           |
| Laporan        | masukkan kedalam senaral laporan. |

- Langkah 4 Maklumat Cawangan boleh dikemaskini.
- Langkah 5 Klik KEMASKINI

Maklumat Cawangan berjaya dikemaskini

# B. MODUL MAKLUMAT BAHAGIAN

## 1. MODUL MAKLUMAT BAHAGIAN

### 1.1. Pengenalan

Maklumat Bahagian adalah langkah dimana maklumat Bahagian bagi Agensi direkodkan ke dalam sistem mengikut ketetapan dan tatacara yang telah ditetapkan oleh Agensi

## 2. SUB MODUL MAKLUMAT BAHAGIAN

Sub modul yang terdapat dibawah Modul Maklumat Bahagian adalah:

- Senarai Bahagian
- Bahagian Integrasi

### 2.1. Senarai Bahagian

Senarai Bahagian digunakan untuk mendaftarkan dan mengemaskini maklumat Bahagian bagi Agensi

MAKLUMAT BAHAGIAN didaftar dan dikemaskini oleh PENTADBIR G-ASSET

### 2.2. Tugasan Senarai Bahagian

Tugas utama dibawah sub modul Senarai Bahagian adalah :

- a. Mendaftarkan maklumat Bahagian
- b. Mengemaskini maklumat Bahagian

### 2.2.1. Mendaftar Maklumat Bahagian

Langkah-langkah bagi Mendaftar Maklumat Bahagian

- Langkah 1 Klik Modul Maklumat Bahagian.
  - Senarai Sub Modul dipaparkan
- Langkah 2 Klik Sub Modul Senarai Bahagian Senarai Bahagian dipaparkan.

| Senar   | ai Bahagian       |            |    |         |    |                            |                    | 🙆 Utama > Maki | umat Bahagian |
|---------|-------------------|------------|----|---------|----|----------------------------|--------------------|----------------|---------------|
| ප Ser   | arai Bahagian 💴   |            |    |         |    |                            |                    |                | Daftar        |
| Level 1 |                   | Sila pilih |    |         |    | •                          |                    |                |               |
|         |                   |            |    |         |    |                            |                    |                | Q Cari        |
| Bil. ↓† | Kod Label Pendaft | aran Aset  | 1t | Kod PTJ | 11 | Bahagian                   | Cawar              | ngan 🗍         |               |
| 1       |                   |            |    |         |    | MAJLIS BANDARAYA SHAH ALAM |                    |                | ۵0            |
| 2       | MBSA/JI           | KP         |    |         |    | JABATAN KHIDMAT PENGURUSAN | MAJLIS BANDARAYA S | SHAH ALAM      | ۵0            |

Langkah 3 Tapisan berdasarkan LEVEL boleh dilakukan Klik CARI Senarai Bahagian dipaparkan. Langkah 4 Klik DAFTAR

Daftar Bahagian dipaparkan

| Maklumat Organisa | si             | × |
|-------------------|----------------|---|
| Organisasi        |                |   |
| Level 1           | Sila pilih     |   |
| Bahagian          |                |   |
| Cawangan          | Cawangan       |   |
| Nama Penuh        | Nama           |   |
| Nama Singkatan    | Nama Singkatan |   |
| PTJ               | Kod PTJ        |   |
| Label Aset        | Kod label aset |   |
| Kategori          | Tiada *        |   |
| Daftar            | 7              | , |

- Langkah 5 Pilih LEVEL Organisasi Induk bagi Bahagian yang hendak didaftarkan
- Langkah 6 Kemaskini maklumat Bahagian yang hendak didaftarkan
- Langkah 7 Klik DAFTAR

BAHAGIAN berjaya didaftarkan

# 2.2.2. Mengemaskini Maklumat Bahagian

- Langkah 1 Klik Modul Maklumat Bahagian. Senarai Sub Modul dipaparkan
- Langkah 2 Klik Sub Modul Senarai Bahagian Senarai Bahagian dipaparkan.

| Senarai  | Bahagian                   |    |         |    |                            |     | 🙆 Utama > M;               | aklumat Bahagian |   |
|----------|----------------------------|----|---------|----|----------------------------|-----|----------------------------|------------------|---|
| & Senara | ai Bahagian 💴              |    |         |    |                            |     |                            | Daftar -         |   |
| Level 1  | Sila pilih                 |    |         |    | •                          |     |                            |                  |   |
|          |                            |    |         |    |                            |     |                            | Q Cari           | 4 |
| Bil. 1   | Kod Label Pendaftaran Aset | 11 | Kod PTJ | 11 | Bahagian                   | -lt | Cawangan 🌐                 | t                |   |
| 1        |                            |    |         |    | MAJLIS BANDARAYA SHAH ALAM |     |                            | ۵0               |   |
| 2        | MBSA/JKP                   |    |         |    | JABATAN KHIDMAT PENGURUSAN |     | MAJLIS BANDARAYA SHAH ALAM | <b>a</b> 0-      | 5 |

Langkah 4 Carian Bahagian boleh dibuat masukkan Nama Bahagian Klik Cari Bahgian akan dipaparkan

Langkah 5 Klik 🧭

Maklumat Bahagian akan dipaparkan

| Organisasi     |                                                  |       |
|----------------|--------------------------------------------------|-------|
| Level 1        | Sila pilih                                       |       |
| Bahagian       |                                                  |       |
| Cawangan       | MAJLIS AGAMA ISLAM DAN ADAT MELAYU (MAIPk)       | × Q   |
| Nama Penuh     | MAULIS AGAMA ISLAM DAN ADAT MELAYU PERAK (MAIPk) |       |
| Nama Singkatan | MAPk                                             |       |
| PTJ            | IB                                               |       |
| Label Aset     | MAPk                                             |       |
| Kategori       | Tiada ~                                          |       |
|                |                                                  |       |
| Kemaskini Pa   | <b>□ −</b> 6                                     | Tutup |

Kemaskini maklumat Bahagian boleh dijalankan

Langkah 6

Klik KEMASKINI untuk mengemaskini maklumat Bahagian Klik PADAM untuk memadam maklumat Bahagian

# 2.3. Bahagian Integrasi

Bahagian Intergrasi adalah untuk mengemaskini maklumat intergrasi pada bahagian yang ditentukan

MAKLUMAT BAHAGIAN INTEGRASI dikemaskini oleh PENTADBIR G-ASSET

# 2.4. Tugasan Bahagian Intergrasi

Tugas utama dibawah sub modul Bahagian Intergrasi adalah :

a. Mengemaskini maklumat Bahagian Intergrasi

## 2.4.1. Mengemaskini Maklumat Bahagian Intergrasi

- Langkah 1 Klik Modul Maklumat Bahagian.
  - Senarai Sub Modul dipaparkan
- Langkah 2 Klik Sub Modul Bahagian Intergrasi Bahagian Intergrasi dipaparkan.

| ian Integrasi                                       |                     |                                                                                                    | ŧ                                                                                                    | utama > Maklur                                                                                                    | nat Bahagian                                                                                                    |
|-----------------------------------------------------|---------------------|----------------------------------------------------------------------------------------------------|----------------------------------------------------------------------------------------------------|----------------------------------------------------------------------------------------------------|----------------------------------------------------------------------------------------------------|
| ~                                                   |                     |                                                                                                    | Cari                                                                                                    |                                                                                                    |                                                                                                    |
| Bahagian SPA                                        | Kod Bahagian<br>SPA | Bahagian Integrasi                                                                                                    | 11                                                                                                    | Kod Bahagian<br>Integrasi                                                                                                    |                                                                                                    |
| MAJLIS AGAMA ISLAM DAN ADAT MELAYU<br>PERAK (MAIPK) | IB                  |                                                                                                    |                                                                                                    |                                                                                                    | $\oslash$                                                                                                    |
| KETUA PEGAWAI EKSEKUTIF                             | IB                  | PEJABAT KETUA PEGAWAI EKSEKUTIF - KETUA PEGAWAI EKSEKUTIF                                                                                                    |                                                                                                    | 0101                                                                                                    | $\oslash$                                                                                                    |
| UNIT UNDANG-UNDANG                                  | IB                  | PEJABAT KETUA PEGAWAI EKSEKUTIF - KETUA PEGAWAI EKSEKUTIF                                                                                                    |                                                                                                    | 0101                                                                                                    | 0                                                                                                    |
| UNIT AUDIT DALAM                                    | IB                  | PEJABAT KETUA PEGAWAI EKSEKUTIF - KETUA PEGAWAI EKSEKUTIF                                                                                                    |                                                                                                    | 0101                                                                                                    | $\oslash$                                                                                                    |
|                                                     |                     | Kod Bahagian SPA         Kod Bahagian SPA           Bahagian SPA         II         Kod Bahagian SPA           MALIS AGAUA ISLAM DAN ADAT MELAYU         IB         IB           UNIT UNDANG-UNDANG         IB         IB           UNIT AUDIT DALAM         IB         IB | sian Integrasi           V           Dahagian SPA         It         Kod Bahagian         Bahagian Integrasi           Dahagian SPA         It         Kod Bahagian         Bahagian Integrasi           MALIS AGAMA ISLAM DAN ADAT MELAVU         IB         Bahagian Integrasi         Colspan="2">Colspan="2">Colspan="2">Colspan="2">Colspan="2">Colspan="2">Colspan="2">Colspan="2">Colspan="2">Colspan="2">Colspan="2">Colspan="2">Colspan="2">Colspan="2">Colspan="2">Colspan="2">Colspan="2">Colspan="2">Colspan="2">Colspan="2">Colspan="2"           Dahagian Integrasi         Bahagian Integrasi           MALIS AGAWAI EXSEKUTIF         IB         PEJABAT KETUA PEGAWAI EXSEKUTIF - KETUA PEGAWAI EXSEKUTIF           UNIT UNDANG-UNDANG         IB         PEJABAT KETUA PEGAWAI EXSEKUTIF - KETUA PEGAWAI EXSEKUTIF - KETU | a           ahagian Integrasi           Dahagian SPA         It         Kod Bahagian Integrasi           MALIS AGAUX ISLAM DAN ADAT MELAVU         IB         Bahagian Integrasi         It           MALIS AGAUX ISLAM DAN ADAT MELAVU         IB         PEJABAT KETUA PEGAWAI EKSEKUTIF - KETUA PEGAWAI EKSEKUTIF - KETUA PEGAWAI EKSEKUTIF         It           UNIT UNDANG-UNDANG         IB         PEJABAT KETUA PEGAWAI EKSEKUTIF - KETUA PEGAWAI EKSEKUTIF         It           UNIT UNDANG-UNDANG         IB         PEJABAT KETUA PEGAWAI EKSEKUTIF - KETUA PEGAWAI EKSEKUTIF         It           UNIT AUDIT DALAM         IB         PEJABAT KETUA PEGAWAI EKSEKUTIF - KETUA PEGAWAI EKSEKUTIF         It | de Utama - Maklur           Colspan="2">Maklur           Dahagian SPA         Kod Bahagian           Maklur         Kod Bahagian           Dahagian SPA         Kod Bahagian           Maklur         Kod Bahagian           Maklur         Kod Bahagian         Kod Bahagian |

Langkah 4 Carian Bahagian boleh dibuat ` masukkan Nama Bahagian Klik Cari Senarai Bahagian Intergrasi akan dipaparkan

# Langkah 5

Klik 🧭

Maklumat Bahagian Intergrasi akan dipaparkan

|                      | ×                                                                |
|----------------------|------------------------------------------------------------------|
| Jabatan / Unit MAIPK | UNIT UNDANG-UNDANG                                               |
| Kod Jabatan MAIPK    | IB                                                               |
| Bahagian GRP*        | 0101 - PEJABAT KETUA PEGAWAI EKSEKUTIF - KETUA PEGAWAI EKSEKUTIF |

Kemaskini maklumat Bahagian GRP boleh dijalankan

Langkah 6 Klik SIMPAN

Maklumat Bahagian Intergrasi berjaya dikemaskini

# PENTADBIRAN SISTEM PENGURUSAN ASET

# BAB C

MAKLUMAT KAKITANGAN DAN MAKLUMAT LOKASI

# BAB C MODUL MAKLUMAT KAKITANGAN DAN MAKLUMAT LOKASI

# A. MODUL MAKLUMAT KAKITANGAN

### 1. PENGENALAN

Modul Maklumat Kakitangan adalah modul untuk membuat carian dan pendaftaran kakitangan kedalam sistem SPA

## 2. SUB MODUL MAKLUMAT KAKITANGAN

Sub Modul terdapat dibawah Maklumat Kakitangan adalah :

a. Senarai Kakitangan

# 3. SENARAI KAKITANGAN

## 3.1. Tugasan Senarai Kakitangan

Tugas utama dibawah sub modul Senarai Kakitangan adalah :

- Mendaftarkan maklumat Kakitangan
- Mengemaskini maklumat Kakitangan

# 3.1.1. Mendaftar Maklumat Kakitangan

Langkah-langkah Mendaftar Maklumat Kakitangan

Langkah 1 Klik Modul Maklumat Kakitangan Senarai sub modul diipaparkan Langkah 2 Klik Submodul Senarai Kakitangan Senarai kakitangan dipaparkan.

| Sena  | irai Ka                   | kita  | ngan       |              |        |                                 |       |   |        |                          |            |             |         | 🚯 Utama > Maki   | umat Kakita | ingan |
|-------|---------------------------|-------|------------|--------------|--------|---------------------------------|-------|---|--------|--------------------------|------------|-------------|---------|------------------|-------------|-------|
| 🛄 Ju  | ımlah Ka                  | ikita | ngan 2,399 | 1            |        |                                 |       |   |        |                          |            |             |         |                  |             |       |
| Level | 1                         |       |            | Sila pilih   | •      |                                 | Akses |   |        | -                        |            |             |         | •                |             |       |
| Statu | Status Kakitangan Aktif 🗸 |       |            |              |        |                                 |       |   |        |                          |            |             |         |                  |             |       |
|       |                           |       |            | 🔽 Tanda Untu | ık Kal | kitangan Keseluruhan Organisasi |       |   |        |                          | 🗌 Tanda u  | untuk Penti | adbir S | iistem           |             |       |
|       |                           |       |            | Tanda untu   | ik Per | tadbir Bahagian                 |       |   |        | 3                        |            |             |         | QC               | ari Dafta   | -     |
| Bil.  | No.<br>Pekerja            | 1¢    |            | Nama         | .↓†    | Jawatan                         |       | 1 | î      | В                        | ahagian    |             | 11      | Cawangan         | 11          |       |
| 1     | GM123                     |       | ADMINISTE  | ATOR         |        | ADMIN GIATMARA                  |       |   | B<br>P | AHAGIAN PENG<br>EROLEHAN | URUSAN ASE | T DAN       | GIAT    | MARA IBU PEJABAT | 0           | D     |

| Langkah 3 | Tapisan carian boleh dijalankan |
|-----------|---------------------------------|
|           | Klik CARI                       |
|           | Senarai Kakitangan dipaparkan   |
| Langkah 4 | Klik DAFTAR                     |
|           | Daftar Kakitangan dipaparkan    |

| Daftar Kakitangan             |                                                   |                                 | 🏶 Utama > Daftar Kakitangar    |
|-------------------------------|---------------------------------------------------|---------------------------------|--------------------------------|
|                               |                                                   |                                 |                                |
| Bahagian *                    | MAJLIS AGAMA ISLAM DAN ADAT MELAYU PERAK (MAIP Q  | No. Pekerja                     |                                |
| Nama *                        |                                                   | No. Kad Pengenalan              |                                |
| Jawatan                       |                                                   | Gred                            |                                |
| Taraf Perkhidmatan *          | Pilih Taraf Perkhidmatan                          | No. Tel. Bimbit                 |                                |
| No Tel Peiabat                | evtn                                              | No Faks                         |                                |
| No. Tel. Pejabat              | exui                                              | NO. POILS                       |                                |
| Email                         |                                                   | Login ID / Kata Nama            | Sysadm                         |
| Kata Laluan                   |                                                   | Pengesahan Kata Laluan          | <b>o</b>                       |
|                               |                                                   |                                 |                                |
| 🗅 Kumpulan Pengguna           |                                                   |                                 |                                |
| Pentadbir Aset                | Pegawai Pendaftar                                 | Pegawai Pengesah Pendaftaran    | Pegawai Penempatan             |
| Pegawai Atasan                | Pegawai Pelupusan dan Hapuskira<br>(Pegawai Aset) | Pentadbir Bahagian              | Pegawai Pengesahan Kod         |
|                               | (, aBarran and                                    | Pegawai Pengesahan Bahagian     | Pegawai Pelulus Pergerakan     |
| Pegawai Pergerakan            | Pegawai Pemeriksa                                 | Pegawai Pengesah Penerimaan     | Pegawai Penerimaan             |
| Pegawai Pindahan              | Pegawai Pelulus Pindahan                          | Pegawai Penerima Pindahan       | Pegawai Penyelenggaraan        |
| Pegawai Teknikal              | Pegawai Pengesah Pelupusan dan                    | Pentadbir Keseluruhan Stor      | Pegawai Penempatan (KEW.PA-7)  |
|                               | паризкіта                                         | Admin Integrasi                 | Pegawai Verifikasi             |
| Pengesah Verifikasi Stor      |                                                   |                                 |                                |
| C> Deserve a Deserve a        |                                                   |                                 |                                |
|                               |                                                   |                                 |                                |
| Pengarah                      | Ketua Bahagian                                    | Ketua Seksyen                   | Ketua Unit                     |
| Ketua #session.label.departme | nt= Ketua Jabatan Stor                            |                                 |                                |
| 🗅 Akses Carian                |                                                   |                                 |                                |
|                               |                                                   |                                 |                                |
| Carian Aset                   | Carian Anggota                                    | Carian Cawangan                 | Daftar Penerimaan              |
| Organisasinya Sahaja          | Organisasinya Sahaja                              | Cawangannya Sahaja              | Organisasinya Sahaja           |
| Keseluruhan Dibawah Organis   | asi Keseluruhan                                   | Keseluruhan Cawangan            | Keseluruhan Dibawah Organisasi |
| Kesetorunan                   |                                                   | Keseluruhan Organisasi Pengguna | an estaronan                   |
|                               |                                                   | _                               | Akses Organisasi               |
|                               |                                                   |                                 | Organisasinya Sahaja           |
|                               |                                                   |                                 | Keseluruhan Dibawah Organisasi |
|                               |                                                   |                                 | Keseluruhan                    |
| 🗅 Tetapan Kakitangan          |                                                   |                                 |                                |
| Status                        | 🔷 Aktif 🔘 Tidak Aktif                             |                                 |                                |
|                               |                                                   |                                 |                                |
|                               |                                                   |                                 | Daftar Tetapan Semula          |
|                               |                                                   |                                 |                                |

Maklumat Kakitangan Baru boleh didaftarkan.

| Langkah 5 | Masukkan Butiran Asas Kakitanga | an |
|-----------|---------------------------------|----|
|           |                                 |    |

| Perkara            | Penerangan                                        |
|--------------------|---------------------------------------------------|
| Bahagian           | Bahagian kakitangan bertugas                      |
| No Pekerja         | No. Pekerja kakitangan                            |
| Nama               | Nama penuh kakitangan                             |
| No K/P Baru        | No Kad Pengenalan baru kakitangan                 |
| Jawatan            | Jawatan Kakitangan                                |
| Gred               | Gred Jawatan kakitangan                           |
| Taraf Perkhidmatan | Taraf perkhidmatan kakitangan, tetap atau kontrak |

| Perkara                | Penerangan                                        |
|------------------------|---------------------------------------------------|
| No Tel Bimbit          | No telefon bimbit kakitangan                      |
| No Tel Pejabat         | No telefon pejabat kakitangan beserta sambungan   |
| No Fax                 | No Fax kakitangan                                 |
| Email                  | Email kakitangan untuk tugasan di Agensi          |
| Login ID               | Kata nama kakitangan untuk log masuk sistem SPA   |
| Kata Laluan            | Kata laluan untuk kakitangan log masuk sistem SPA |
| Pengesahan Kata Laluan | Ulang kata laluan sebagai pengesahan              |

Maklumat dengan tanda 😾 adalah WAJIB di isi

Langkah 6 Pilih Kumpulan Pengguna Kakitangan Klik 🗹 untuk memilih kumpulan pengguna kakitangan

Kumpulan Pengguna adalah tugasan yang akan dijalankan oleh kakitangan, JIKA BERKENAAN

Langkah 7 Pilih Peranan Pengguna Kakitangan Klik 🗹 untuk memilih peranan pengguna kakitangan

Peranan Pengguna adalah bidang kuasa tugasan yang akan dijalankan oleh kakitangan, **JIKA BERKENAAN** 

Langkah 8 Pilih Akses Carian Kakitangan Klik 🗹 untuk memilih akses carian kakitangan

Akses Carian adalah ruang lingkup had kuasa tugasan yang akan dijalankan oleh kakitangan, **JIKA BERKENAAN** 

## 3.1.2. Mengemaskini Maklumat Kakitangan

Langkah-langkah Mengemaskini Maklumat Kakitangan

Langkah 1 Klik Modul Maklumat Kakitangan Senarai sub modul diipaparkan Langkah 2

Klik Submodul Senarai Kakitangan

Senarai kakitangan dipaparkan.

| Sena  | arai    | Kaki          | itar | ngan        |            |          |                                 |       |   |                   |                              |               | 🏟 Utama > Maki  | umat Kakitangan |
|-------|---------|---------------|------|-------------|------------|----------|---------------------------------|-------|---|-------------------|------------------------------|---------------|-----------------|-----------------|
| 📱 Ju  | umla    | h Kak         | itan | gan 2,395   |            |          |                                 |       |   |                   |                              |               |                 | -               |
| Level | 11      |               |      |             | Sila pilih |          | -                               | Akses |   |                   | -                            |               |                 | *               |
| Statu | us Kaki | itangan       |      |             | Aktif      |          | -                               |       |   |                   |                              |               |                 |                 |
|       |         |               |      |             | Tanda Ur   | ituk Kal | kitangan Keseluruhan Organisasi |       |   |                   | Tanda untuk                  | Pentadbir Sis | tem             |                 |
|       |         |               |      |             | ] Tanda un | tuk Per  | ntadbir Bahagian                |       |   |                   |                              |               |                 |                 |
|       |         |               |      |             |            |          |                                 |       |   |                   |                              |               | QC              | ari Daftar      |
| Bil.  | Pe      | No.<br>:kerja | 11   | Na          | ma         | Ļţ       | Jawatan                         |       | 1 | .†                | Bahagian                     | 11            | Cawangan        | L†              |
| 1     | GM1     | .23           |      | ADMINISTRAT | DR         |          | ADMIN GIATMARA                  |       |   | BAHAGI/<br>PEROLE | AN PENGURUSAN ASET DA<br>HAN | N GIATM       | ARA IBU PEJABAT | 6               |

Langkah 3

Klik 🙆

Profil Kakitangan dipaparkan

| Profil Kakitangan                    |                                                                                                    | 🚳 Utama 🚿 Senarai Kakitangan |
|--------------------------------------|----------------------------------------------------------------------------------------------------|------------------------------|
| Mohd Nazri Bin Mat Nor               | Organisasi Log Aktiviti Butiran Kakitangan Akses Pengguna Log-Masuk<br>- Ci Suruhanjaya Perkhidmatan Air Negara<br>- Bahagian Khidmat Sokongan |                              |
| Pemanou Kanan                        |                                                                                                    |                              |
| E-mel                                |                                                                                                    |                              |
| Pejabat 03-83179333                  |                                                                                                    |                              |
|                                      |                                                                                                    |                              |
| Profil Kakitangan                    |                                                                                                    |                              |
| A Bahagian                           |                                                                                                    |                              |
| Cawangan     IBU PEJABAT SURUHANJAYA |                                                                                                    |                              |
| PERKHIDMATAN AIR NEGARA<br>Selangor  |                                                                                                    |                              |
|                                      | •                                                                                                    |                              |

Tugasan dibawah Profil Kakitangan adalah :

- Kemaskini Bahagian Kakitangan •
- Mengemaskini Butiran Kakitangan •
- Mengemaskini Akses Pengguna Kakitangan
- Mengemaskini Log Masuk Kakitangan

# a. Kemaskini Bahagian Kakitangan

| Profil Kakitangan                   |    |
|-------------------------------------|----|
| Bahagian UNIT PENTADBIRAN Kemaskini | -1 |
| 🖗 Cawangan                          |    |

Langkah 1 Klik KEMASKINI untuk mengemaskini maklumat Bahagian/Jabatan kakitangan Carian Bahagian dipaparkan

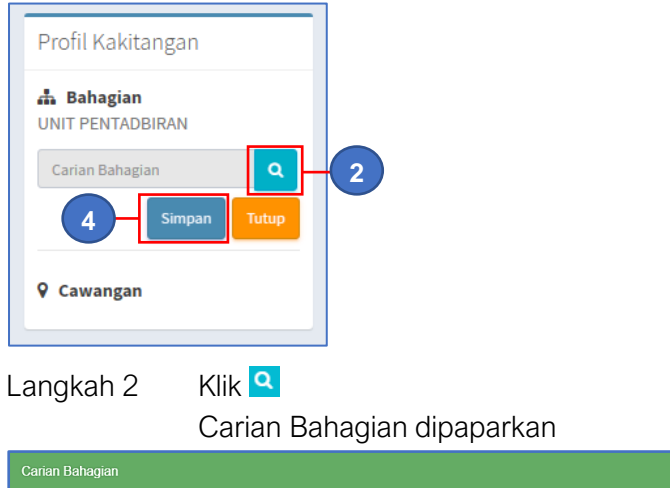

| Carian Bahagian | ×                                                                         |  |
|-----------------|---------------------------------------------------------------------------|--|
| Level 1         | Suruhanjaya Perkhidmatan Air Negara 🔹 Level 2 Bahagian Khidmat Sokongan 🔹 |  |
| <b>Piih</b> -3  | Тицр                                                                      |  |
| Langkah 3       | Pilih LEVEL bahagian                                                      |  |
|                 | Klik PILIH                                                                |  |
|                 | Bahagian kakitangan berjaya dipilih                                       |  |
| Langkah 4       | Klik SIMPAN                                                               |  |
|                 | Bahagian kakitangan berjaya dikemaskini                                   |  |

# b. Kemaskini Butiran Kakitangan

| Organisasi                                                                                     | Log Aktiviti | Butiran Kakitangan | Akses Pengguna | Log-Masuk |  |  |  |
|------------------------------------------------------------------------------------------------|--------------|--------------------|----------------|-----------|--|--|--|
| <ul> <li>C Suruhanjaya Perkhidmatan Air Negara</li> <li>☐ Bahagian Khidmat Sokongan</li> </ul> |              |                    |                |           |  |  |  |

Langkah 1 Klik BUTIRAN KAKITANGAN Buitran Kakitangan dipaparkan

| Profil Kakitangan                                               |                    |           |                              |                   |    |          | 🍘 Utama 🚿 Senarai Kakitanj |
|-----------------------------------------------------------------|--------------------|-----------|------------------------------|-------------------|----|----------|----------------------------|
|                                                                 | Organisasi Log     | Aktiviti  | Butiran Kakitangan           | Akses Pengguna    | Lo | og-Masuk |                            |
|                                                                 | Nama               | MOHA      | MMAD FAIZ BIN MAT NOR        |                   |    |          |                            |
| Mohammad Faiz Bin Mat                                           | Jawatan            | Pegav     | vai Teknologi Maklumat       |                   |    |          |                            |
| Pegawai Teknologi Maklumat                                      | Gred Jawatan       | F41       |                              |                   |    |          |                            |
| E-mel faiz@lppkn.gov.my                                         | No. Pekerja        | 2396      |                              |                   |    |          |                            |
| No. H/P 017-7074344                                             | No. Kad Pengenalan | 80122     | 5035379                      |                   |    |          |                            |
| Pejabat 03-26937555                                             | E-mel              |           | faiz@lppkn.gov.my            |                   |    |          |                            |
|                                                                 | No. Tel. Pejabat   | c         | (032) 693-7555               |                   | ۵  | ext      |                            |
| Profil Kakitangan                                               | No. Faks           | i         |                              |                   |    |          |                            |
| A Bahagian<br>BAHAGIAN PENGURUSAN MAKLUMAT                      | No. Tel. Bimbit    | e         | (017) 707-4344_              |                   |    |          |                            |
| Kemaskini                                                       | Gambar             | *Hanya l  | format .jpg dan .jpeg yang d | libenarkan.       |    |          |                            |
| ♥ Cawangan<br>Lembaga Penduduk dan                              |                    | Uplo      | Dad Tarik Fail Disini        |                   |    |          |                            |
| Pembangunan Keluarga Negara<br>Wilayah Persekutuan Kuala Lumpur | ſ                  | Fail yang | skini                        | narkan: jpg, jpeg |    |          |                            |

- Langkah 2 Maklumat kakitangan boleh dikemaskini
- Langkah 3 Gambar kakitangan boleh di muat naik
- Langkah 4 Kilk KEMASKINI untuk mengemaskini maklumat kakitangan Maklumat Aset akan memaparkan informasi berkaitan aset

# c. Kemaskini Akses Kakitangan

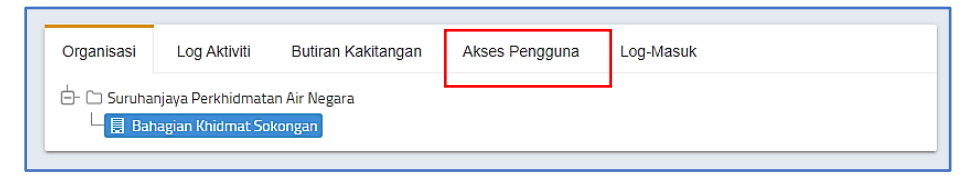

Langkah 1 Klik AKSES PENGGUNA

Akses pengguna dipaparkan

| Profil Kakitangan                                                                                                    |                                                                                                    |                                                                                                    |                                                                                                    | 🚳 Utama 🚿 Senarai Kakitangan                                                                                                    |
|----------------------------------------------------------------------------------------------------|----------------------------------------------------------------------------------------------------|----------------------------------------------------------------------------------------------------|----------------------------------------------------------------------------------------------------|----------------------------------------------------------------------------------------------------|
| Penguji Sistem 2<br>PENGUJI Sistem 2<br>PENGUJI SISTEM PENGURUSAN ASET<br>DAN STOR<br>E-mel pengujisistem@mbsj.gov.my<br>No. H/P (601) 112-76650<br>Pejabat (410) 820-1820 | Organisasi     Log Aktiviti       Pengurusan Aset Alih       Pentadbir Aset       Pentadbir Aset       Pentadbir Aset       Pensawai Pengesah       Penerimaan       Pegawai Pengesah       Penguai Pengesah       Penguai Pengesah       Hapuskina | Butiran Kakitangan     Akse       Pegawal Pendatar       Pegawal Pendatar       Pegawal Pelulus Pergerakan       Pegawal Penerima Pindahan       Pegawal Penyelia Pergerakan       Pegawal Penyelia Pergerakan       Pegawal Renyelia Pergerakan | s Pengguna Log-Masuk<br>Pegawal Pengesah<br>Pendataran<br>Pegawal Pergerakan<br>Pegawal Pergerakan<br>Pegawal Pengerakan<br>(KEW PA-T)<br>Pegawal Pen | Pegawal Penempatan     Pegawal Pelupusan dan     Hapuskira (Pegawai Aset)     Pegawai Aset)     Pegawai Pelulus Pindahan     Pegawai Teknikai     Admin Integrasi     Lembaga Pemerikaa     Pelupusan (LPP) |
| Profil Kakitangan<br><b>A Bahagian</b><br>JABATAN KHIDMAT PENGURUSAN<br>Kemaskin                                                                                           | Pengurusan Stor Pentadbir Aset Carian Aset Keseluruhan                                                                                                    | <ul> <li>Pentadbir Bahagian</li> <li>Carian Anggota</li> <li>Organisasinya Sahaja</li> </ul>                                                                                                    | <ul> <li>Pegawal Verifikasi</li> <li>Carlan Cawangan</li> <li>Cawangannya Sahaja</li> </ul>                                                           | <ul> <li>Pengesah Verifikasi Stor</li> <li>Akses Organisasi</li> <li>Keseluruhan</li> </ul>                                                                                                    |
| <b>Ŷ Cawangan</b><br>MAJLIS BANDARAYA SUBANG JAYA<br>Selangor                                                                                                    | Keseluruhan Dibawah     Organisasi     Organisasiya Sahaja     Status Kakitangan     Aktif     Tidak Aktif                                                                                                    | Keseluruhan Dibawah<br>Organisasi<br>Keseluruhan                                                                                                    | Keseluruhan Cawangan                                                                                                    | Keseluruhan Dibawah<br>Organisasi<br>Organisasinya Sahaja                                                                                                    |
|                                                                                                    | Pencen<br>Berhenti<br>Kemaskini Padam                                                                                                    | 5                                                                                                    |                                                                                                    |                                                                                                    |

Langkah 2 Kumpulan Pengguna kakitangan boleh dikemaskini

- a. Capaian Pengurusan Aset
- b. Capaian Pengurusan Stor
- Langkah 3 Akses Carian kakitangan boleh dikemaskini
- Langkah 4 Akses kakitangan boleh dikemaskini
  - a. Akses Organisasi
  - b. Status Kakitangan
- Langkah 5 Klik KEMASKINI untuk mngemaskni maklumat pengguna

## Capaian Akses Pengguna

|     | AKSES SISTEM       |               |                          |  |  |  |
|-----|--------------------|---------------|--------------------------|--|--|--|
| BIL | AKSES PENGGUNA     | MODUL SISTEM  | SUBMODUL SISTEM          |  |  |  |
| 1   | Pegawai Penerimaan | 1. Dashboard  | Laman Kerja              |  |  |  |
|     |                    |               | Daftar Penerimaan        |  |  |  |
|     |                    |               | Senarai Penerimaan       |  |  |  |
|     |                    | 2. Penerimaan | Senarai Penolakan        |  |  |  |
|     |                    |               | Senarai Pemeriksaan      |  |  |  |
|     |                    |               | Laporan Penerimaan       |  |  |  |
|     |                    | 2 Corion      | Carian Aset              |  |  |  |
|     |                    |               | Carian Mengikut Bahagian |  |  |  |
|     |                    | J. Callall    | Carian Pantas            |  |  |  |
|     |                    |               | Carian Komponen          |  |  |  |
| 2   | Pegawai Teknikal   | 1. Penerimaan | Senarai Pemeriksaan      |  |  |  |
|     |                    |               | Carian Aset              |  |  |  |
|     |                    | 2 Carian      | Carian Mengikut Bahagian |  |  |  |
|     |                    |               | Carian Pantas            |  |  |  |
|     |                    |               | Carian Komponen          |  |  |  |

|     | AKSES SISTEM       |                      |                          |  |  |  |
|-----|--------------------|----------------------|--------------------------|--|--|--|
| BIL | AKSES PENGGUNA     | MODUL SISTEM         | SUBMODUL SISTEM          |  |  |  |
|     |                    |                      | Kedudukan Aset           |  |  |  |
|     |                    |                      | KEW.PA-5                 |  |  |  |
|     |                    | 3. Laporan           | KEW.PA-6                 |  |  |  |
|     |                    |                      | KEW.PA-16                |  |  |  |
|     |                    | 4. Rujukan Kod       | Klasifikasi Kod Aset     |  |  |  |
| 3   | Admin Integrasi    |                      | Daftar Penerimaan        |  |  |  |
|     |                    |                      | Senarai Penerimaan       |  |  |  |
|     |                    | 1. Penerimaan        | Senarai Penolakan        |  |  |  |
|     |                    |                      | Senarai Pemeriksaan      |  |  |  |
|     |                    |                      | Laporan Penerimaan       |  |  |  |
|     |                    |                      | Carian Aset              |  |  |  |
|     |                    | 2 Carian             | Carian Mengikut Bahagian |  |  |  |
|     |                    | Z. Canan             | Carian Pantas            |  |  |  |
|     |                    |                      | Carian Komponen          |  |  |  |
| 4   | Pegawai Pengesah   | 1 Daabbaard          | Statistik Aset           |  |  |  |
|     | Penerimaan         | I. Dashboard         | Laman Kerja              |  |  |  |
|     |                    |                      | Senarai Penerimaan       |  |  |  |
|     |                    | 2 Deparimaan         | Senarai Penolakan        |  |  |  |
|     |                    | 2. Peneninaan        | Senarai Pemeriksaan      |  |  |  |
|     |                    |                      | Laporan Penerimaan       |  |  |  |
|     |                    | 3. Carian            | Carian Aset              |  |  |  |
|     |                    |                      | Carian Mengikut Bahagian |  |  |  |
|     |                    |                      | Carian Pantas            |  |  |  |
|     |                    |                      | Carian Komponen          |  |  |  |
| 5   | Pegawai Pendaftar  | 1 Dashboard          | Statistik Aset           |  |  |  |
|     |                    |                      | Laman Kerja              |  |  |  |
|     |                    | 2 Penerimaan         | Daftar Penerimaan        |  |  |  |
|     |                    | Z. Teneninaan        | Senarai Penerimaan       |  |  |  |
|     |                    |                      | Senarai Daftar Aset      |  |  |  |
|     |                    |                      | Kemaskini Daftar Aset    |  |  |  |
|     |                    | 3. Daftar Aset       | Daftar Aset Lama         |  |  |  |
|     |                    |                      | Daftar Aksesori          |  |  |  |
|     |                    |                      | Rekod Daftar             |  |  |  |
|     |                    |                      | Carian Aset              |  |  |  |
|     |                    | 4 Carian             | Carian Mengikut Bahagian |  |  |  |
|     |                    | Oanan                | Carian Pantas            |  |  |  |
|     |                    |                      | Carian Komponen          |  |  |  |
| 6   | Pegawai Pengesah   | 1 Dashboard          | Statistik Aset           |  |  |  |
|     | Pendaftaran        |                      | Laman Kerja              |  |  |  |
|     |                    | 2. Pengesahan Daftar | Menunggu Pengesahan      |  |  |  |
|     |                    | Aset                 | Telah Disahkan           |  |  |  |
|     |                    |                      | Carian Aset              |  |  |  |
|     |                    | 3 Carian             | Carian Mengikut Bahagian |  |  |  |
|     |                    |                      | Carian Pantas            |  |  |  |
|     |                    |                      | Carian Komponen          |  |  |  |
| 7   | Pegawai Penempatan | 1. Dashboard         | Statistik Aset           |  |  |  |

| AKSES SISTEM |                    |                    |                          |  |  |
|--------------|--------------------|--------------------|--------------------------|--|--|
| BIL          | AKSES PENGGUNA     | MODUL SISTEM       | SUBMODUL SISTEM          |  |  |
|              |                    |                    | Laman Kerja              |  |  |
|              |                    |                    | Daftar Penerimaan        |  |  |
|              |                    | 0 Deve size a se   | Senarai Penerimaan       |  |  |
|              |                    | 2. Penerimaan      | Senarai Penolakan        |  |  |
|              |                    |                    | Laporan Penerimaan       |  |  |
|              |                    |                    | Carian Aset              |  |  |
|              |                    |                    | Carian Mengikut Bahagian |  |  |
|              |                    | S. Canan           | Carian Pantas            |  |  |
|              |                    |                    | Carian Komponen          |  |  |
|              |                    | 1 Depembeton       | Kemaskini Penempatan     |  |  |
|              |                    | 4. Penempatan      | Carian Penempatan        |  |  |
| 8            | Pegawai Penempatan |                    | Carian Aset              |  |  |
|              | (KEW.PA-7)         | 1 Carian           | Carian Mengikut Bahagian |  |  |
|              |                    | T. Carlan          | Carian Pantas            |  |  |
|              |                    |                    | Carian Komponen          |  |  |
|              |                    | 2. Penempatan      | Carian Penempatan        |  |  |
| 9            | Pegawai Pelulus    |                    | Carian Aset              |  |  |
|              | Penempatan         | 2 Carian           | Carian Mengikut Bahagian |  |  |
|              |                    | S. Carlan          | Carian Pantas            |  |  |
|              |                    |                    | Carian Komponen          |  |  |
|              |                    | 4. Penempatan      | Kelulusan Penempatan     |  |  |
| 10           | Pegawai Pergerakan | 1. Dashboard       | Laman Kerja              |  |  |
|              |                    |                    | Carian Aset              |  |  |
|              |                    | 2 Carian           | Carian Mengikut Bahagian |  |  |
|              |                    |                    | Carian Pantas            |  |  |
|              |                    |                    | Carian Komponen          |  |  |
|              |                    | 3. Pergerakan Aset | Permohonan Pergerakan    |  |  |
|              |                    |                    | Pemulangan               |  |  |
|              |                    |                    | Arkib Pergerakan         |  |  |
|              |                    |                    | Kumpulan Gunasama        |  |  |
| 11           | Pegawai Penyelia   |                    | Carian Aset              |  |  |
|              | Pergerakan         | 1 Carian           | Carian Mengikut Bahagian |  |  |
|              |                    |                    | Carian Pantas            |  |  |
|              |                    |                    | Carian Komponen          |  |  |
|              |                    |                    | Senarai Pengeluaran      |  |  |
|              |                    |                    | Pemulangan               |  |  |
|              |                    | 2. Pergerakan Aset | Senarai Aset Dipinjam    |  |  |
|              |                    |                    | Kumpulan Gunasama        |  |  |
|              |                    |                    | Laporan Pergerakan       |  |  |
| 12           | Pegawai Pelulus    | 1. Dashboard       | Laman Kerja              |  |  |
|              | Pergerakan         |                    | Carian Aset              |  |  |
|              |                    | 2 Carian           | Carian Mengikut Bahagian |  |  |
|              |                    |                    | Carian Pantas            |  |  |
|              |                    |                    | Carian Komponen          |  |  |
|              |                    | 3 Pergerakan Aset  | Kelulusan Pergerakan     |  |  |
|              |                    |                    | Sebarai Ast Dipinjam     |  |  |

| AKSES SISTEM |                   |                    |                           |  |  |
|--------------|-------------------|--------------------|---------------------------|--|--|
| BIL          | AKSES PENGGUNA    | MODUL SISTEM       | SUBMODUL SISTEM           |  |  |
| 13           | Pegawai Pindahan  | 1. Dashboard       | Laman Kerja               |  |  |
|              |                   |                    | Carian Aset               |  |  |
|              |                   | 2 Carian           | Carian Mengikut Bahagian  |  |  |
|              |                   | Z. Carlan          | Carian Pantas             |  |  |
|              |                   |                    | Carian Komponen           |  |  |
|              |                   | 2 Dindahan         | Permohonan Pindahan       |  |  |
|              |                   | 5. Pinuanan        | Terimaan Pindahan         |  |  |
|              |                   | 4. Laporan         | KEW.PA-18                 |  |  |
| 14           | Pegawai Pelulus   | 1. Dashboard       | Laman Kerja               |  |  |
|              | Pindahan          |                    | Carian Aset               |  |  |
|              |                   |                    | Carian Mengikut Bahagian  |  |  |
|              |                   | Z. Carlan          | Carian Pantas             |  |  |
|              |                   |                    | Carian Komponen           |  |  |
|              |                   | 3. Pindahan        | Kelulusan Pindahan        |  |  |
|              |                   | 4. Laporan         | KEW.PA-18                 |  |  |
| 15           | Pegawai Penerima  | 1. Dashboard       | Laman Kerja               |  |  |
|              | Pindahan          |                    | Carian Aset               |  |  |
|              |                   |                    | Carian Mengikut Bahagian  |  |  |
|              |                   | 2. Carian          | Carian Pantas             |  |  |
|              |                   |                    | Carian Komponen           |  |  |
|              |                   | 3. Pindahan        | Terimaan Pindahan         |  |  |
|              |                   | 4. Laporan         | KEW.PA-18                 |  |  |
| 16           | Pegawai           | 1. Dashboard       | Laman Kerja               |  |  |
|              | Penyelenggaraan   |                    | Carian Aset               |  |  |
|              |                   |                    | Carian Mengikut Bahagian  |  |  |
|              |                   | 2. Carian          | Carian Pantas             |  |  |
|              |                   |                    | Carian Komponen           |  |  |
|              |                   |                    | Kategori Aduan            |  |  |
|              |                   |                    | Kelulusan Aduan (Pegawai) |  |  |
|              |                   | 3. Penyelenggaraan | Servis Aduan (Juruteknik) |  |  |
|              |                   |                    | Selenggaraan Aset         |  |  |
|              |                   |                    | Senarai KEW.PA-14         |  |  |
|              |                   | 4. Laporan         | KEW.PA-16                 |  |  |
| 17           | Pegawai Pemeriksa | 1. Dashboard       | Laman Kerja               |  |  |
|              | -                 |                    | Carian Aset               |  |  |
|              |                   |                    | Carian Mengikut Bahagian  |  |  |
|              |                   | 2. Carian          | Carian Pantas             |  |  |
|              |                   |                    | Carian Komponen           |  |  |
|              |                   |                    | Pemeriksaan Tahunan       |  |  |
|              |                   |                    | Pemeriksaan Rutin         |  |  |
|              |                   | 3. Pemeriksaan     | Senarai Diperiksa         |  |  |
|              |                   |                    | Senarai Penemuan Aset     |  |  |
|              |                   |                    | Laporan Pemeriksaan       |  |  |
|              |                   |                    | KEW.PA-12                 |  |  |
|              |                   | 4. Laporan         | KEW.PA-13                 |  |  |
| 18           |                   | 1. Dashboard       | Statistik Aset            |  |  |

| AKSES SISTEM |                       |                   |                                 |  |  |
|--------------|-----------------------|-------------------|---------------------------------|--|--|
| BIL          | AKSES PENGGUNA        | MODUL SISTEM      | SUBMODUL SISTEM                 |  |  |
|              | Pegawai Pelupusan dan |                   | Laman Kerja                     |  |  |
|              | Hapuskira (Pegawai    |                   | Carian Aset                     |  |  |
|              | Aset)                 | 2 Carian          | Carian Mengikut Bahagian        |  |  |
|              |                       |                   | Carian Pantas                   |  |  |
|              |                       |                   | Carian Komponen                 |  |  |
|              |                       | 3 Polupusan       | Permohonan Pelupusan            |  |  |
|              |                       |                   | Pelaksana Pelupusan             |  |  |
|              |                       | 4. Kehilangan dan | Daftar Kehilangan dan Hapuskira |  |  |
|              |                       | Hapuskira         | Senarai Hapuskira               |  |  |
|              |                       | 5 Lanoran         | KEW.PA-32                       |  |  |
|              |                       |                   | KEW.PA-37                       |  |  |
| 19           | Pegawai Pengesah      | 1. Dashboard      | Laman Kerja                     |  |  |
|              | Pelupusan dan         |                   | Carian Aset                     |  |  |
|              | Hapuskira             | 2 Carian          | Carian Mengikut Bahagian        |  |  |
|              |                       |                   | Carian Pantas                   |  |  |
|              |                       |                   | Carian Komponen                 |  |  |
|              |                       | 3 Polunusan       | Pengesahan Pelupusan            |  |  |
|              |                       |                   | Senarai Aset Lupus              |  |  |
|              |                       | 4. Kehilangan Dan | Pengesahan Kehilangan           |  |  |
|              |                       | Hapuskira         | Senarai Hapuskira               |  |  |
| 20           | Pegawai Pengesah Kod  |                   | Carian Aset                     |  |  |
|              |                       | 1. Carian         | Carian Mengikut Bahagian        |  |  |
|              |                       |                   | Carian Pantas                   |  |  |
|              |                       |                   | Carian Komponen                 |  |  |
|              |                       | 2. Rujukan Kod    | Klasifikasi Kod Aset            |  |  |
| 21           | Pegawai Susut Nilai   |                   | Carian Aset                     |  |  |
|              |                       | 1 Carian          | Carian Mengikut Bahagian        |  |  |
|              |                       |                   | Carian Pantas                   |  |  |
|              |                       |                   | Carian Komponen                 |  |  |
|              |                       | 2 Susust Nilai    | Kalkulator Susut Nilai          |  |  |
|              |                       |                   | Penyata Susut Nilai             |  |  |
| 22           | Pegawai Atasan        | 1. Dashboard      | Statistik Aset                  |  |  |
|              |                       |                   | Carian Aset                     |  |  |
|              |                       | 2. Carian         | Carian Mengikut Bahagian        |  |  |
|              |                       |                   | Carian Pantas                   |  |  |
|              |                       |                   | Carian Komponen                 |  |  |
|              |                       |                   | Kedudukan Aset                  |  |  |
|              |                       | 3. Laporan        | KEW.PA-5                        |  |  |
|              |                       |                   | KEW.PA-6                        |  |  |

# d. Kemaskini Log Masuk Kakitangan

Langkah 1 Klik LOG MASUK User Access dipaparkan

|            |                                     |                                                                |                                                                         |                                                                                        | 🏟 Utama 🖂 Senarai Kakitangan                                                                     |
|------------|-------------------------------------|----------------------------------------------------------------|-------------------------------------------------------------------------|----------------------------------------------------------------------------------------|--------------------------------------------------------------------------------------------------|
| Organisasi | Log Aktiviti                        | Butiran Kakitangan                                             | Akses Pengguna                                                          | Log-Masuk                                                                              |                                                                                                  |
| Kata Nama  | 977                                 |                                                                | L                                                                       |                                                                                        | -                                                                                                |
| Password   | *****                               |                                                                |                                                                         |                                                                                        |                                                                                                  |
|            | Tukar                               | - 2                                                            |                                                                         |                                                                                        |                                                                                                  |
|            |                                     |                                                                |                                                                         |                                                                                        |                                                                                                  |
|            |                                     |                                                                |                                                                         |                                                                                        |                                                                                                  |
|            | Organisasi<br>Kata Nama<br>Password | Organisasi Log Aktiviti<br>Kata Nama 977<br>Password<br>Tutxar | Organisasi Log Aktiviti Butiran Kakitangan<br>Kata Nama 977<br>Password | Organisasi Log Aktiviti Butiran Kakitangan Akses Pengguna<br>Kata Nama 977<br>Password | Organisasi Log Aktiviti Butiran Kakitangan Akses Pengguna Log-Masuk<br>Kata Nama 977<br>Password |

Langkah 2

KATA NAMA dan KATA LALUAN boleh dikemaskini Klik TUKAR

Langkah 3

Akses Log Masuk dipaparkan

| Akses Log-Masuk |                                                                       | ×     |
|-----------------|-----------------------------------------------------------------------|-------|
| Kata Nama       | 977<br>*Sila masukkan nama pengguna                                   |       |
| Password        | Password<br>*Minima 8 aksara dengan kombinasi angka, huruf dan simbol | ۲     |
| Strength Meter  |                                                                       |       |
| Ulang Semula    | Ulang Kata Laluan                                                     | •     |
| Kemaskini 🔶     | -5                                                                    | Tutup |

Langkah 4 Masukkan KATA NAMA dan KATA LALUAN baru untuk kakitangan Masukkan kata laluan yang sama di ULANG SEMULA

Pastikan STRENGHT METER berada pada tahap MEDIUM atau lebih

Langkah 5 Klik KEMASKINI Log Masuk berjaya dikemaskini

# B. MODUL MAKLUMAT LOKASI

# 1. PENGENALAN

### 1.1. Fungsi Modul

Modul Maklumat Lokasi adalah modul untuk mencari dan mengemaskini maklumat lokasi penempatan.

### 1.2. Tugasan Pegawai Penempatan.

Tugas utama Pegawai Penempatan adalah :

- a. Merekod maklumat penempatan aset; dan
- b. Mencetak KE.PA-7 iaitu senarai aset di lokasi penempatan.

Modul Penempatan hanya untuk kakitangan yang mempunyai capaian **Pegawai Penempatan** 

### 2. SUB MODUL MAKLUMAT LOKASI

Sub Modul terdapat dibawah Maklumat Lokasi adalah :

• Senarai Lokasi

### 2.1. Senarai Lokasi

Tujuan submodul SENARAI LOKASI adalah untuk mengemaskini maklumat LOKASI penempatan . Submodul ini terbahagi kepada:

- Daftar Lokasi
- Carian Lokasi

Langkah-langkah bagi Senarai Lokasi

| Langkah 1 | Klik Modul Maklumat Lokasi   |
|-----------|------------------------------|
|           | Sub modul dipaparkan         |
| Langkah 2 | Klik Submodul Senarai Lokasi |
|           | Senarai Lokasi dipaparkan    |

### 2.1.1. Daftar Lokasi

| enara  | ai Lokasi             |            |               |              |                            | 🍰 Utam | a > Maklumat Lokasi |
|--------|-----------------------|------------|---------------|--------------|----------------------------|--------|---------------------|
| Lok    | asi 2,876             |            |               |              |                            |        | Daftar              |
| Cawang | an                    | Sila Pilih | ×             | Jenis Lokasi | Sila pilih                 |        | •                   |
|        |                       |            |               |              |                            |        | Q Cari              |
|        | KOD LOKAS             | a 11       | NAMA LOKASI   | 11           | CAWANGAN                   | 11     |                     |
| BIL.   |                       |            |               |              |                            |        |                     |
| BIL.   | BGN/AUDI/02/AUDI-B001 |            | AUDI - STUDIO |              | MAJLIS BANDARAYA SHAH ALAM |        |                     |

# Langkah 1 Klik DAFTAR Borang Daftar Lokasi dipaparkan

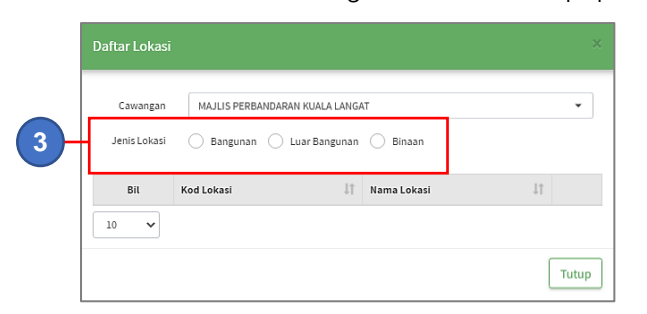

Langkah 2 Pilih CAWANGAN yang akan didaftarkan lokasi baru

Langkah 3 Klik 🗹 untuk memilih JENIS LOKASI, sama ada BANGUNAN, LUAR BANGUNAN atau BINAAN Pilih Bangunan Daftar Bangunan akan dipaparkan

#### i. Daftar Bangunan MAJLIS PERBANDARAN KUALA LANGAT Cawangan ÷ 🔵 Bangunan 🔷 Luar Bangunan 🔿 Binaan Jenis Lokasi Bangunan Sila pilih. Tingkat Sila pilih. Contoh: BILIK 1 Kod Lokasi Contoh: B001 Kod Lokasi Bil Nama Lokasi 10 ~ Tutup

# Langkah 1

Pada ruangan BANGUNAN:

- Klik SILA PILIH untuk memilih banguan di cawangan yang telah didaftarkan
- Klik Z untuk Mendaftarkan Bangunan baru atau Mengemaskini maklumat Bangunan

| Daftar Lokasi |                                                 |  |
|---------------|-------------------------------------------------|--|
| Cawangan      | IBU PEJABAT SURUHANJAYA PERKHIDMATAN AIR NEGARA |  |
| Jenis Lokasi  | Bangunan Luar Bangunan Binaan                   |  |
| Bangunan      | Sila pilih 🔹 🛃                                  |  |
| Tingkat       | Sila pilih                                      |  |
| Kod Lokasi    | Contoh: B001 Diskripsi Contoh: BILIK 1          |  |
|               | Daftar Lokasi                                   |  |

Klik DAFTAR

Daftar bangunan dipaparkan

| Daftar Bangunan |                    |   |  |  |  |
|-----------------|--------------------|---|--|--|--|
| Kod             | Contoh: A          |   |  |  |  |
| Label           | Contoh: BANGUNAN A |   |  |  |  |
| Simpan          | -4 Tutu            | р |  |  |  |

Langkah 2 Masukkan kod bagi bagunan yang hendak didaftarkan

Langkah 3 Masukkan Nama Bangunan

Langkah 4 Klik SIMPAN

Bangunan Baru berjaya didaftarkan

# ii. Daftar Tingkat

Langkah 1 Pilih Cawangan, Jenis Lokasi dan Bangunan

|   | Daftar L  | okasi                                           |           |
|---|-----------|-------------------------------------------------|-----------|
|   | Cawa      | IBU PEJABAT SURUHANJAYA PERKHIDMATAN AIR NEGARA | •         |
|   | Jenis L   | okasi 🔘 Bangunan 🗌 Luar Bangunan 🔵 Binaan       |           |
|   | Bang      | unan Sila pilih                                 | * /       |
| 2 | Tir       | ngkat Sila pilih                                | - /       |
|   | Kod L     | okasi Contoh: B001 Diskripsi Contoh: BILIK 1    |           |
|   |           | Dattar Lokasi                                   |           |
|   | 293 rekoo |                                                 | Q Cari    |
|   | Bil       | Kod Lokasi 🎼 Nama Lokasi 👫                      |           |
|   | 1         | BGN/D001/L2/D0001 BILIK MEETING 01              | $\oslash$ |
|   | 2         | BGN/P20/T0020/010202 BILIK LABUAN               | $\oslash$ |

Langkah 2

Pada ruangan TINGKAT:

- Klik SILA PILIH untuk memilih tingkat pada bangunan yang telah didaftarkan
- Klik Z untuk Mendaftarkan Tingkat baru atau Mengemaskini maklumat Tingkat

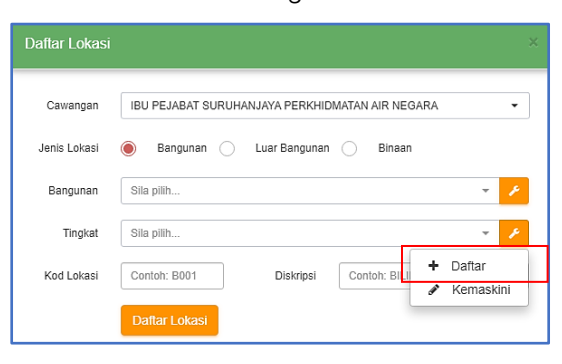

- Klik DAFTAR
  - Daftar tingkat dipaparkan

| Borang Tin | gkat              | × |
|------------|-------------------|---|
| Kod        | Contoh: T001      |   |
| Label      | Contoh: TINGKAT 1 |   |
| Simpan     | -5 Tutu           |   |

Langkah 3 Masukkan kod bagi tingkat yang hendak didaftarkan

Langkah 4 Masukkan nama tingkat

Langkah 5 Klik SIMPAN

Tingkat baru berjaya didaftarkan

# iii. Daftar Lokasi

Langkah 1 Pilih Cawangan, Jenis Lokasi ,Bangunan dan Tingkat

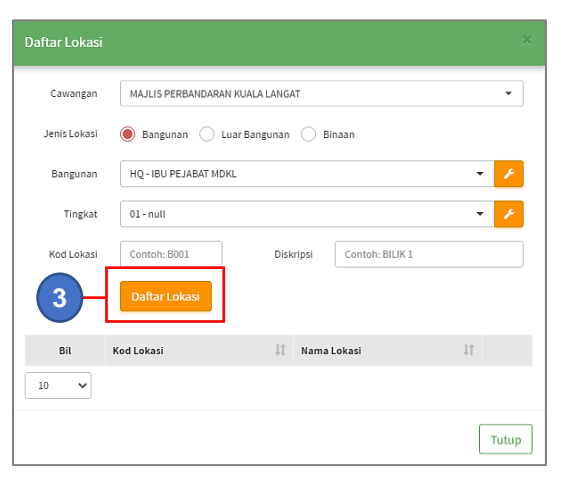

Langkah 2 Masukkan KOD LOKASI dan DISKRIPSI lokasi yang hendak didaftarkan
 Langkah 3 Klik DAFTAR LOKASI
 Lokasi baru berjaya didaftarkan
 Langkah 4 Lokasi yang telah didaftarkan disenaraikan
 Klik 🖉 untuk kemaskini maklumat lokasi yang telah didaftarkan.

# Ulang LANGKAH 1 hingga LANGKAH 3 untuk mendaftarkan lokasi lain

# 2.1.2. Carian Lokasi

| enara   | ai Lokasi             |            |                      |              |                            | 🍪 Utama 🚿 Maklumat Lokas | i |
|---------|-----------------------|------------|----------------------|--------------|----------------------------|--------------------------|---|
| 🛛 Loka  | 351 <b>2,876</b>      |            |                      |              |                            | Daftar                   |   |
| Cawanga | in [                  | Sila Pilih | •                    | Jenis Lokasi | Sila pilih                 | •                        |   |
|         |                       |            |                      |              |                            | Q Cari                   | ╟ |
| BIL.    | KOD LOKAS             | 14         | NAMA LOKASI          | 11           | CAWANGAN                   | 11                       |   |
| 1       | BGN/AUDI/02/AUDI-B001 |            | AUDI - STUDIO        |              | MAJLIS BANDARAYA SHAH ALAM |                          |   |
| 2       | BGN/AUDI/02/AUDI-B002 |            | AUDI - BILIK PEGAWAI |              | MAJLIS BANDARAYA SHAH ALAM |                          |   |

- Langkah 1 TAPISAN lokasi boleh dijalankan
- Langkah 2 Klik 🭳

Senarai Lokasi yang dicari akan dipaparkan

| enara  | ai Lokasi             |            |    |               |              |                |              | 🍘 Utama | Maklumat Lokasi |
|--------|-----------------------|------------|----|---------------|--------------|----------------|--------------|---------|-----------------|
| . Lok  | asi 2,876             |            |    |               |              |                |              |         | Daftar          |
| Cawang | an                    | Sila Pilih |    | •             | Jenis Lokasi |                | Sila pilih   |         | •               |
|        |                       |            |    |               |              |                |              |         | Q, Cari         |
| BIL.   | KOD LOKA:             | 51         | 11 | NAMA LOKASI   | 11           |                | CAWANGAN     | 11      |                 |
| 1      | BGN/AUDI/02/AUDI-B001 |            |    | AUDI - STUDIO |              | MAJLIS BANDARA | WA SHAH ALAM |         |                 |
|        |                       |            |    |               |              | MALLIS PANDADI |              | (5)     |                 |

Langkah 3

Kemaskini Nama Lokasi dipaparkan

| Kemaskini Nama | Lokasi    | ×     |
|----------------|-----------|-------|
| Kod            | 8001-02   |       |
| Nama           | STOR ALAT |       |
| Kemaskini      |           | Tutup |

Klik 🧭

Langkah 4 Nama Lokasi Penempatan boleh dikemaskini

Langkah 5 Klik 🕮

QR Code bagi lokasi dipaparkan

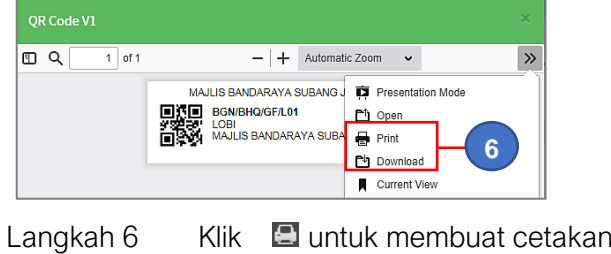

\_angkah 6 Klik 🖾 untuk membuat cetakan QR Code Klik 🗊 untuk *download* QR Code

# PENTADBIRAN SISTEM PENGURUSAN ASET

# BAB D

PENGURUSAN KOD, PEMBEKAL DAN SUSUT NILAI

# BAB D MODUL PENGURUSAN KOD , PEMBEKAL DAN SUSUT NILAI

# A. MODUL PENGURUSAN KOD

# 1. PENGENALAN

### 1.1. Fungsi Modul

Modul Pengurusan Kod adalah kawalan kepada semua kod yang digunakan didalam sistem G-ASSET

# 2. SUB MODUL PENGURUSAN KOD

Sub Modul dibawah Modul Pengurusan Kod adalah :

- Klasifikasi Kod Aset
- Kaedah Perolehan
- Perolehan Secara
- Kod Belanja

## 2.1. Klasifikasi Kod Aset

Tujuan submodul KLASIFIKASI KOD ASET adalah untuk menyemak dan mengemaskini kod aset didalam sistem G-ASSET

Klasifikasi Kod Aset sedia ada didalam sistem adalah mengikut Klasifikasi Kod Aset MOF

Submodul ini terbahagi kepada:

- Carian Kod Aset
- Daftar Kod Aset

Langkah-langkah bagi Klasifikasi Kod Aset

- Langkah 1 Klik Modul Pengurusan Kod Sub modul dipaparkan
- Langkah 2 Klik Sub-modul Klasifikasi Kod Aset Senarai Kod Aset dipaparkan

## 2.1.1. Carian Kod Aset

| Langkah 1 | Klik SILA PILIH pada KATEGORI    |
|-----------|----------------------------------|
|           | Senarai Kategori Aset dipaparkan |

| Klasifika | si Kod Aset       |                                                  |       |                       |            |    | a∰a Utama ≻ P | engurusan Kod |
|-----------|-------------------|--------------------------------------------------|-------|-----------------------|------------|----|---------------|---------------|
| 🖩 Senara  | i Kod MOF 2,444   |                                                  |       |                       |            |    |               | -             |
| Kategori  | (                 | Sila pilih                                       | * +   | Sub Kategori          | Sila pilih |    |               | - +           |
| Jenis     |                   |                                                  | +     |                       |            |    |               |               |
| 10 ~      |                   | C Reload dapatkan senarai terkini!<br>Sila pilih | Î     |                       |            |    |               | ٩             |
| Bil ↓↑    | 2                 | 001 - PERALATAN DAN KELENGKAPAN<br>ICT           |       | 1† Jenis              |            | Ļţ | Kod           |               |
| 1         | PERALATAN DAN KEL | 002 - PERALATAN DAN KELENGKAPAN<br>PEJABAT       | RVER) | TOWER                 |            |    | 001001001     | i             |
| 2         | PERALATAN DAN KEL | 003 - PERALATAN DAN KELENGKAPAN<br>DAPUR         | BAT   | MESIN TAIP ELEKTRONIK |            |    | 002001001     | í             |
| 3         | PERALATAN DAN KEL | 004 - PERALATAN DAN KELENGKAPAN<br>MAKMAL        | BAT   | MESIN TAIP MANUAL     |            |    | 002001002     | i             |

- Langkah 2 Klik pada Kategori Aset Kategori berjaya dipilih
- Langkah 3 Senarai Sub Kategori dibawah Kategori dipaparkan
- Langkah 4 Klik SILA PILIH pada SUB KATEGORI
  - Senarai Sub Kategori Aset dipaparkan

| Klasifikas     | i Kod Aset                          |                  |                         | 🃸 Utama 🗧 Pengurusan Kod                                     |
|----------------|-------------------------------------|------------------|-------------------------|--------------------------------------------------------------|
| 🔡 Senarai      | Kod MOF 😝                           |                  |                         | =                                                            |
| Kategori       | 001 - PERALATAN DAN KELENGKAPAN ICT | + /              | Sub Kategori            | Sila pilih 👻 🕇                                               |
| Jenis          | Sila pilih                          | <b>• +</b>       |                         | C Reload dapatkan senarai terkini!                           |
| 10 ♥<br>Bit ↓† | Kategori 11                         | Sub Kategori     | Jenis 5                 | Sila pilih<br>001001 - PELAYAN (SERVER)<br>001002 - KOMPUTER |
| 1              | PERALATAN DAN KELENGKAPAN ICT       | PELAYAN (SERVER) | TOWER                   | 001003 - PERALATAN RANGKAIAN                                 |
| 2              | PERALATAN DAN KELENGKAPAN ICT       | PELAYAN (SERVER) | RACKMOUNT SERVER        | 001004 - PDA/PALMTOP<br>001005 - PENCETAK (PRINTER)          |
| 3              | PERALATAN DAN KELENGKAPAN ICT       | PELAYAN (SERVER) | STORAGE SERVER          | 001006 - PERALATAN STORAN                                    |
| 4              | PERALATAN DAN KELENGKAPAN ICT       | PELAYAN (SERVER) | BLADE SERVER            | 001008 - PERISIAN                                            |
| 5              | PERALATAN DAN KELENGKAPAN ICT       | KOMPUTER         | KOMPUTER MEJA (DESKTOP) | 001009 - PERANTI KOMPUTER                                    |
| 6              | PERALATAN DAN KELENGKAPAN ICT       | KOMPUTER         | KOMPUTER RIBA (LAPTOP)  | 001002002                                                    |

- Langkah 5 Klik pada Sub Kategori Aset
- Sub Kategori berjaya dipilih
- Langkah 6 Senarai Jenis dibawah Sub Kategori dipaparkan
- Langkah 7 Klik SILA PILIH pada JENIS
  - Senarai Jenis Aset dipaparkan

| 🖁 Senarai | Kod MOF 🚺         |                                                                           |   |   |    |                         |                   |      |       |   |    |
|-----------|-------------------|---------------------------------------------------------------------------|---|---|----|-------------------------|-------------------|------|-------|---|----|
| Kategori  |                   | 001 - PERALATAN DAN KELENGKAPAN ICT 🛛 🔻                                   | + | • | s  | ub Kategori             | 001002 - KOMPUTER |      | •     | + | 1  |
| Jenis     | [                 | Sila pilih                                                                | Ŧ | + |    |                         |                   |      |       |   |    |
| 10 🗸      |                   | 🖉 Reload dapatkan senarai terkini!                                        |   |   |    |                         |                   |      |       |   |    |
| Bil ↓↑    | Kategori          | Sila pilih                                                                | i |   | 11 | Jenis                   | 1                 | к    | od    |   |    |
| 1         | PERALATAN DAN KEL | 001002001 - KOMPUTER MEJA (DESKTOP)<br>001002002 - KOMPUTER RIDA (LAPTOP) |   |   |    | KOMPUTER MEJA (DESKTOP) |                   | 0010 | 02001 | ( | 1  |
| 2         | PE 8 AN KEL       | 001002003 - COMPUTER WORKSTATION                                          |   |   |    | KOMPUTER RIBA (LAPTOP)  |                   | 0010 | 02002 | ( | 1  |
| 3         | PERALATAN DAN KEL | 001002004 - KOMPUTER TABLET                                               |   |   |    | COMPUTER WORKSTATION    |                   | 0010 | 02003 | ( | i  |
|           |                   |                                                                           |   |   |    | KOMPUTER TABLET         |                   | 0010 | 02004 | 1 | (r |

Langkah 8

Klik pada Jenis Aset Jenis berjaya dipilih

| Senarai Kod MOF 1      | l                                   |         |       |   |              |                   |    |     |          |
|------------------------|-------------------------------------|---------|-------|---|--------------|-------------------|----|-----|----------|
| ategori                | 001 - PERALATAN DAN KELENGKAPAN ICT | •       | +     | / | Sub Kategori | 001002 - KOMPUTER |    | •   | + /      |
| nis                    | 001002001 - KOMPUTER MEJA (DESKTOP  | ) -     | +     | 1 |              |                   |    |     |          |
|                        |                                     |         |       |   |              |                   |    |     |          |
| 0 ~                    |                                     |         |       |   |              |                   |    |     | ٩        |
| 0 ✓<br>Bil ↓† Kategori | tt.                                 | Sub Kat | egori | _ | ↓† Jenis     |                   | ļ† | Kođ | <b>Q</b> |

Langkah 9

# Klik 🛈

Maklumat Kelas Aset dipaparkan

Maklumat Kelas Aset memmberi penerangan berkaitan Jenis Aset yang dipilih beserta kod penuh aset

|              |                                                                    | THAT A DATA MANA AND A DATA AND A DATA AND AND AND AND AND AND AND AND AND AN |
|--------------|--------------------------------------------------------------------|----------------------------------------------------------------------------------------------------|
| Kategori     | 001                                                                | PERALATAN DAN KELENGKAPAN ICT                                                                                                    |
| Sub-Kategori | 001                                                                | PELAYAN (SERVER)                                                                                                    |
| Jenis        | 001                                                                | TOWER SERVER                                                                                                    |
| Keterangan   | Tower S<br>pelayan<br>DESCRIF<br>Tower Si<br>upright o<br>size and | erver merupkan sebuah komputer yang digunakan sebagai<br>dan berbentuk menara (tegak) serta boleh berdiri sendiri.<br>TTON:<br>erver is a computer intended for use as a server and built in an<br>abinet that stands alone. The cobinet, colled a tower, is similar in<br>shape to the cabinet for a tower-style personal computer.                                                                                                    |
| Kod NSN      |                                                                    |                                                                                                    |

Langkah 10 Klik KEMASKINI Kemaskini Kelas Aset dipaparkan Pindaan Sub kategori boleh didaftarkan

# 2.1.2. Daftar Kod Aset

| Klasifikasi Kod / | Aset       |                          | 🏟 Utama > Pengurusan Ko |
|-------------------|------------|--------------------------|-------------------------|
| 🔛 Senarai Kod MO  | F 2,444    |                          | =                       |
| Kategori          | Sila pilih | • • - 1                  | Sila pilih              |
| Jenis             | Sila pilih | · +                      |                         |
| 10 🗸              |            |                          | ٩                       |
| Bil ↓↑ Kategori   |            | 11 Sub Kategori 11 Jenis | ↓† Kod                  |

Langkah 1

Klik 📩 pada KATEGORI

Daftar Kategori dipaparkan

|    | Daftar Kategori |            | ×     |
|----|-----------------|------------|-------|
|    | Kod             | 100        |       |
|    | Diskripsi       |            |       |
|    | Kod Akaun       | Sila pilih | *     |
| 3- | Simpan          |            | Tutup |

 Langkah 2 Masukkan DISKRIPSI bagi kategori aset yang hendak didaftarkan Pilih KOD AKAUN bagi kategori aset KOD dijana secara automatik oleh sistem, mengikut turutan kategori aset sedia ada
 Langkah 3 Klik SIMPAN

Kategori berjaya didaftarkan

# Ulang LANGKAH 1 hingga LANGKAH 3 untuk mendaftarkan SUB KATEGORI dan JENIS

# 2.2. Kaedah Perolehan

Tujuan submodul Kaedah Perolehan adalah untuk menyemak serta mengemaskini kod Perolehan bagi Aset dan STOK ke dalam sistem G-ASSET

Submodul ini terbahagi kepada:

- Carian Kaedah Perolehan
- Daftar Kaedah Perolehan

Langkah-langkah bagi Kaedah Perolehan

Langkah 1 Klik Modul Pengurusan Kod Sub modul dipaparkanLangkah 2 Klik Sub-modul Kaedah Perolehan Kaedah Perolehan dipaparkan

# 2.2.1. Carian Kaedah Perolehan

Langkah 1 Masukkan maklumat Kaedah Perolehan Klik CARI Kaedah Perolehan dipaparkan

| Kaedah Pe | erolehan |            |  |    | 🍪 Utama 🟱 Pengurusan Kod | ] |
|-----------|----------|------------|--|----|--------------------------|---|
| Daftar    |          |            |  |    |                          |   |
| 10 🗸      |          |            |  |    | sebut Cari               |   |
|           | Kod      | Keterangan |  | 11 |                          |   |
|           | DB       | Sebutharga |  |    | ⊘ − 2                    |   |
| 1 rekod   |          |            |  |    |                          |   |

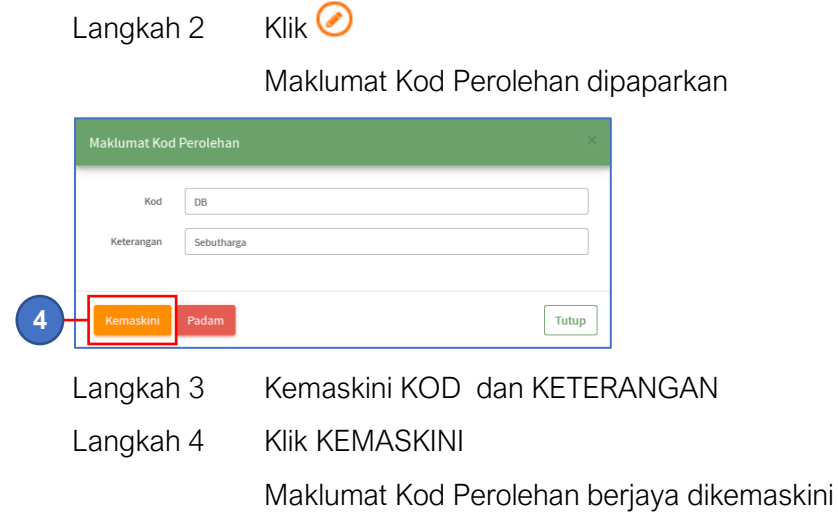

Klik TUTUP untuk menutup paparan

# 2.2.2. Daftar Kaedah Perolehan

| Kaedah Perolehan |                 | 🍘 Utama > Pengurusan Kod |
|------------------|-----------------|--------------------------|
| Daftar 1         |                 |                          |
| 10 🔻             |                 | Cari                     |
| Kod              | Keterangan 1    |                          |
| DB               | Tender Terbuka  | $\oslash$                |
| DB               | Tender Tertutup | $\oslash$                |
| DB               | Sebutharga      | $\oslash$                |
| DB               | Pembelian Terus | $\oslash$                |
| DB               | e-Bidding       | $\oslash$                |
| 5 rekod          |                 | < 1 >                    |

Langkah 1

Klik DAFTAR

Daftar Kaedah Perolehan dipaparkan

| Sub Module | x          |
|------------|------------|
| Kod        | Kod        |
| Keterangan | Keterangan |
| Daftar     | Tutup      |

Langkah 2 Masukkan KOD bagi Kaedah Perolehan Masukkan KETERANGAN bagi Kaedah Perolehan Langkah 3 Klik DAFTAR Kaedah Perolehan berjaya didaftarkan Klik TUTUP untuk menutup paparan

## 2.3. Perolehan Secara

Tujuan submodul Perolehan Secara adalah untuk menyemak serta mengemaskini kaedah Perolehan bagi Aset dan STOK ke dalam sistem G-ASSET

Submodul ini terbahagi kepada:

- Carian Perolehan Secara
- Daftar Perolehan Secara

Langkah-langkah bagi Perolehan Secara

- Langkah 1 Klik Modul Pengurusan Kod Sub modul dipaparkan
- Langkah 2 Klik Sub-modul Perolehan Secara Perolehan Secara dipaparkan

# 2.3.1. Carian Perolehan Secara

Langkah 1 Masukkan maklumat Perolehan Secara Klik CARI Perolehan Secara dipaparkan

| Perole | ehan Secar    | ra         | 🍰 Utama > Pengurusan Kod                                                                                        |
|--------|---------------|------------|----------------------------------------------------------------------------------------------------|
| 10     | ¥             |            | dibeli Cari nuti: 1                                                                                             |
| Bil    | Kod Perolehan | Keterangan | n in in its second second second second second second second second second second second second second second s |
| 1      | DB            | Dibeli     | ⊘ - (2)                                                                                                    |

Langkah 2

Klik 🧭

Maklumat Perolehan Secara dipaparkan

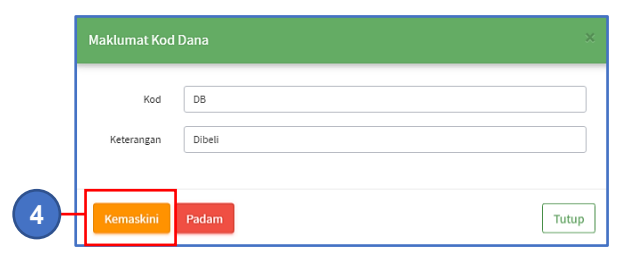

- Langkah 3 Kemaskini KOD dan KETERANGAN Langkah 4 Klik KEMASKINI Maklumat Perolehan Secara berjaya dikemaskini
  - Klik TUTUP untuk menutup paparan

## 2.3.2. Daftar Perolehan Secara

| Perole | ehan Secai    | ra         | 🍰 Utama > Pengurusan | Kod |  |
|--------|---------------|------------|----------------------|-----|--|
| 10     | ¥             |            | dibeli Car Daftar    |     |  |
| Bil    | Kod Perolehan | Keterangan | 11                   |     |  |
| 1      | DB            | Dibeli     | $\bigcirc$           |     |  |

# Langkah 1 Klik DAFTAR Daftar Kod Perolehan Secara dipaparkan

|   | Kod Perolehan | Secara     | ×     |
|---|---------------|------------|-------|
|   | Kod           | Kod        |       |
|   | Keterangan    | Keterangan |       |
| 3 | Daftar        |            | Tutup |

 Langkah 2 Masukkan KOD bagi Perolehan Secara Masukkan KETERANGAN bagi Perolehan Secara
 Langkah 3 Klik DAFTAR Perolehan Secara berjaya didaftarkan Klik TUTUP untuk menutup paparan

# B. MODUL PEMBEKAL

# 1. PENGENALAN

# 1.1. Fungsi Modul

Modul Pembekal adalah untuk mengendali maklumat pembekal

# 2. SUB MODUL PEMBEKAL

Sub Modul terdapat dibawah Pembekal adalah Senarai Pembekal

# 2.1. Senarai Pembekal

Sub modul Senarai Pembekal terdapat 2 tugasan , iaitu :

- a. Daftar Pembekal
- b. Carian Pembekal

# 2.1.1. Daftar Pembekal

Langkah- langkah bagi Daftar Pembekal

| Langkah 1 | Klik Modul Rekod pembekal       |
|-----------|---------------------------------|
|           | Senarai Sub Modul dipaparkan    |
| Langkah 2 | Klik Sub Modul Senarai Pembekal |
|           | Senarai Pembekal dipaparkan     |

| Sen  | arai Pembekal         |       |         |                                  | 🍰 Utama > | Pembekal |   |
|------|-----------------------|-------|---------|----------------------------------|-----------|----------|---|
| ER S | ienarai Pembekal      |       |         |                                  |           |          |   |
| Stat | us Pembekal           | Aktif | -       | •                                |           |          |   |
| 10   | ~                     |       |         |                                  | Q Cari    | Daftar   | 3 |
| BIL. | NO. PEMBEKAL / VENDOR | 11    | NO. SSM | NAMA PEMBEKAL / NAMA PEREKACIPTA | STATUS ↓↑ |          |   |
| 1    | 88888888888           |       |         | ROSMAN                           | Aktif     | (i)      |   |
| 2    |                       |       |         | ZNZ TIJARAH                      | Aktif     | <b>i</b> |   |
| 3    | A000922               |       |         | Al Najah Platinium Enterprise    | Aktif     | i        |   |
| 4    | T000322               |       |         | TEMPURUNG BINA ENTERPRISE        | Aktif     | (i)      |   |

Langkah 3

Klik butang DAFTAR

Daftar Pembekal dipaparkan

| ⊐Maklumat Syarikat                 |                    |                                  |                  |
|------------------------------------|--------------------|----------------------------------|------------------|
| Jenis Pembekal                     | Syarikat           | Nama Pembekal *                  |                  |
|                                    | Orang Perseorangan | No. Pendaftaran Kem.<br>Kewangan |                  |
| od Bidang Kem. Kew. / PKK /<br>IDB |                    | Tempoh Kod Bidang Kem. K         | ew. / PKK / CIDB |
| o. Telefon                         |                    | No. Faks                         |                  |
| lamat                              |                    | Alamat 2                         |                  |
| lamat 3                            |                    | Poskod                           |                  |
| andar                              |                    | Negeri                           | Sila pilih       |
| egara                              |                    | Emel                             |                  |
| aman Web                           |                    | No. SSM                          |                  |
| o. Vendor                          |                    | Status Syarikat                  | O Bumiputera     |
| Status                             | Aktif              |                                  | Bukan Bumiputera |
|                                    | Tidak Aktif        |                                  |                  |
| ⊐Maklumat Personel                 |                    |                                  |                  |
| ama                                |                    | Emel                             |                  |
| o. Telefon Pejabat                 |                    | No. Telefon Bimbit               |                  |
| awatan                             |                    |                                  |                  |
|                                    |                    |                                  |                  |

Langkah 4

- lsikan ruangan
  - a. Maklumat Syarikat
  - Maklumat Personel wakil syarikat yang berurusan dengan pihak AGENSI

| Maklumat dengan tanda 🚺 adala | h WAJIB di isi |
|-------------------------------|----------------|

Langkah 5 Klik DAFTAR Syarikat Pembekal berjaya didaftarkan Butang TETAPAN SEMULA adalah untuk mengosongkan ruangan bagi anggota mengisi semula Daftar Pembekal

## 2.1.2. Carian Pembekal

Langkah- langkah bagi Carian Pembekal

- Langkah 1 Klik Modul Rekod pembekal
- Senarai Sub Modul dipaparkan
- Langkah 2 Klik Sub Modul Senarai Pembekal
  - Senarai Pembekal dipaparkan

| Senarai Pembekal                                                                                                    |                                                                                         |            |                                                                         |                                                                          |                      |
|----------------------------------------------------------------------------------------------------|-----------------------------------------------------------------------------------------|------------|-------------------------------------------------------------------------|--------------------------------------------------------------------------|----------------------|
| tatus Pembekal                                                                                                    | AL+16                                                                                   |            | -                                                                       |                                                                          |                      |
|                                                                                                    | AKI                                                                                     |            |                                                                         |                                                                          |                      |
| 10 🗸                                                                                                    |                                                                                         |            |                                                                         | rosm                                                                     | Q Cari Daftar        |
| SIL. NO. PEMBEKAL / VENDOR                                                                                                    |                                                                                         | ↓↑ NO.SSM  | 11 NAMA PEMBEKAL / NAMA PEREKACIPTA                                     | 11                                                                       | STATUS 1             |
| 1 P005019                                                                                                    |                                                                                         |            | PERNIAGAAN ROSMAN PANTAI PUNGGUR                                        |                                                                          | Aktif (1)            |
| Langkah 3                                                                                                    | 3                                                                                       | lsikan nai | ma svarikat dan                                                         | klik butang 🭳                                                            |                      |
| _0g                                                                                                    | -                                                                                       | Senarai F  | Pembekal akan c                                                         | lipaparkan                                                               | -                    |
| Longkoby                                                                                                    | 1                                                                                       | Klik butor |                                                                         | ipapanan                                                                 |                      |
| Langkanz                                                                                                    | +                                                                                       |            | iy 💙<br>t nombolkol okor                                                | dinonarkan                                                               |                      |
|                                                                                                    |                                                                                         | wakiuma    | i pempekai akar                                                         | парагкай                                                                 |                      |
| aklumat Pembeka                                                                                                    | ıl                                                                                      |            |                                                                         |                                                                          | 🏟 Utama > Pembekal > |
| C Maklumat Svarikat                                                                                                    |                                                                                         |            |                                                                         |                                                                          |                      |
| lanic Dambakal                                                                                                    |                                                                                         |            |                                                                         |                                                                          |                      |
| Jenis Pembekai                                                                                                    | <ul> <li>Syarikat</li> <li>Orang Perseoranga</li> </ul>                                 | n          | Nama Pembekal "                                                         | TEMPORONG DINA ENTERPRISE                                                |                      |
|                                                                                                    |                                                                                         |            | No. Pendattaran Kem.<br>Kewangan                                        |                                                                          |                      |
| Kod Bidang Kem. Kew. / PKK /<br>CIDB                                                                                                    |                                                                                         |            | Tempoh Kod Bidang Kem. Ker                                              | w. / PKK / CIDB                                                          |                      |
| No. relefon                                                                                                    |                                                                                         |            | NO. FAKS                                                                | [                                                                        |                      |
| 11 I I I I I I I I I I I I I I I I I I                                                                                                    | TALLAID 14 CIMPANC 2                                                                    |            | Alamat 2                                                                | CUNCAL RECAR                                                             |                      |
| Alamat                                                                                                    | TALIAIR 14, SIMPANG                                                                     |            |                                                                         | SUNGAI BESAR                                                             |                      |
| Alamat<br>Alamat 3                                                                                                    |                                                                                         | LIMA       | Poskod                                                                  | 45300                                                                    |                      |
| Alamat<br>Alamat 3<br>Bandar                                                                                                    | SUNGAI BESAR                                                                            |            | Poskod                                                                  | 45300<br>Sila pilih                                                      |                      |
| Alamat<br>Alamat 3<br>Bandar<br>Negara                                                                                                    | SUNGAI BESAR                                                                            |            | Poskod<br>Negeri<br>Emel                                                | 45300<br>Sila pilih                                                      |                      |
| Alamat<br>Alamat 3<br>Bandar<br>Negara<br>Laman Web<br>No Vendor                                                                                                    | SUNGAI BESAR                                                                            |            | Poskod<br>Negeri<br>Emel<br>No. SSM                                     | Sution BESINK 45300 Sila pilih                                           |                      |
| Alamat<br>Alamat 3<br>Bandar<br>Negara<br>Laman Web<br>No. Vendor                                                                                                    | SUNGAI BESAR                                                                            |            | Poskod<br>Negeri<br>Emel<br>No. SSM<br>Status Syarikat                  | Surriva BESAN<br>45300<br>Sila pilih<br>© Bumiputera<br>Bukan Bumiputera |                      |
| Alamat<br>Alamat 3<br>Bandar<br>Negara<br>Laman Web<br>No. Vendor<br>Status                                                                                                    | ALI AIR 14, SIMPANG     SUNGAI BESAR     Malaysia     Toooss2     Actif     Tidak Akrif |            | Poskod<br>Negeri<br>Emel<br>No. SSM<br>Status Syorikat                  | Survey BESAN<br>45300<br>Sila pilih<br>Bumiputera<br>Bukan Bumiputera    |                      |
| Alamat<br>Alamat 3<br>Bandar<br>Negara<br>Laman Web<br>No, Vendor<br>Status                                                                                                    | SUNGAI BESAR<br>Matayata<br>T000322<br>Aktif<br>Matayata                                |            | Poskod<br>Negeri<br>Emel<br>No. SSM<br>Status Syarikat                  | Suthai BESAN<br>45300<br>Sila pilih<br>Bumiputera<br>Bukan Bumiputera    |                      |
| Alamat Alamat Alam<br>Alamat Alamat Alamat Alamat Alamat Alamat Alamat Alamat Alamat Alamat Alamat Alamat Alamat Alamat Alamat Alamat A<br>Alamat Alamat Alamat Alamat Alamat Alamat Alamat Alamat Alamat Alamat Alamat Alamat Alamat Alamat Alamat Alamat Alamat Al | ULLAR La, SIMPANS                                                                       |            | Poskod<br>Negari<br>Emel<br>No. SSM<br>Status Syarikat                  | Suriau BESAN<br>45300<br>Sila pilih<br>Bumiputera<br>Bukan Bumiputera    |                      |
| Alamat Alamat Alamat Alamat Alamat Alamat Alamat Bandar Alamat Alamat                                                                                                    | ULLAR La, SIMPANS                                                                       |            | Poskod Poskod Emel No. SSM Status Syarikat Emel Emel                    | Suthan BESAN  45300  Sila pilih  Bumiputera Bukan Bumiputera             |                      |
| Alamat<br>Alamat 3<br>Bandar<br>Negara<br>Laman Web<br>No. Vendor<br>Status<br>Cir Maklumat Personel<br>Nama<br>No. Telefon Pejabat                                                                                                    | ULTARE La, SIMPANS SUNCAI BESAR Malaydia T000322  Axif Tidak Aktif                      |            | Poskod Negeri Emel No. SSM Status Syarikat Emel Emel No. Telefon Bimbit | Suthan BESAN  45300  Sila pilih   Bumiputera Bukan Bumiputera            |                      |

Langkah 5 Langkah 6 Kemaskini Maklumat Syarikat Pembekal boleh dijalankan Klik KEMASKINI Maklumat Pembekal berjaya dikemaskini

Kemaskini

6

# C. SUSUT NILAI

# 1. PENGENALAN

# 1.1. Fungsi Modul

Modul Susut Nilai adalah modul untuk menetapkan kadar susut nilai aset yang akan digunakan didalam sistem G-ASSET ini

Susut Nilai yang ditetapkan akan digunakan sistem G-ASSET bagi mengira kadar susut nilai semua aset yang didaftarkan kedalam sistem

Fungsi Susut Nilai didalam sistem seperti yang dinyatakan dibawah;

- a. Mendaftarkan susut nilai bagi Kategori, Sub Kategori dan Jenis Aset
- b. Merekodkan nilai aset mengikut kadar susut nilai yang telah ditetapkan

### 2. SUB MODUL SUSUT NILAI

Senarai Sub Modul Di dalam Modul Susut Nilai adalah seperti berikut:

• Tetapan Susut Nilai

### 2.1. Tetapan Susut Nilai

Tujuan submodul Tetapan Susut Nilai adalah bagi merekodkan kadar dan kaedah susut nilai bagi aset

Susut Nilai boleh direkodkan pada

- a. KATEGORI
- b. SUB-KATEGORI
- c. JENIS

Langkah-langkah bagi sub modul Tetapan Susut Nilai

Langkah 1 Klik Modul Susut Nilai

Senarai sub Modul dipaparkan

Langkah 2 Klik Sub-modul Tetapan Susut Nilai Tetapan Susut Nilai dipaparkan

| etaj  | pan Susut NIlai                                |        |
|-------|------------------------------------------------|--------|
| Kateg | cari                                           | Q      |
| 001   | PERALATAN DAN KELENGKAPAN ICT                  | 0      |
| 002   | PERALATAN DAN KELENGKAPAN PEJ                  | ABAT 💿 |
| 003   | PERALATAN DAN KELENGKAPAN DAP                  | ur 💿   |
| 004   | PERALATAN DAN KELENGKAPAN MAK                  | MAL 💿  |
| 005   | PERALATAN DAN KELENGKAPAN<br>TELEKOMUNIKASI    | 0      |
| 005   | PERALATAN DAN KELENGKAPAN<br>PENYIARAN & MUZIK | 0      |
| 007   | PERALATAN DAN KELENGKAPAN<br>KESELAMATAN       | 0      |

# 2.1.1. Tetapan Susut Nilai pada Kategori

Klik 🕑

Langkah 3

Daftar Susut Nilai Dipaparkan

| Method                          | Garis Lurus              |
|---------------------------------|--------------------------|
|                                 | Baki Berkurangan         |
|                                 | % Susut Nilai (Tahunan)  |
| Peratus                         | 20                       |
| Tetapan Nilai Sisa              | Tetap                    |
|                                 | O Peratusan Daripada Kos |
| Nilai Sisa                      | 1.0000                   |
| 🗅 Butiran Akaun (Harta Moda     | il)                      |
| Kod Akaun Aset                  | Sila pilih               |
| Kod Akaun Susut Nilai Bulanan   | Sila pilih               |
| Kod Akaun Susut Nilai Terkumpul | Sila pilih               |
|                                 |                          |
| Butiran Akaun (Aset Bernila     | ai Rendah)               |
| Kod Akaun Aset                  | Sila pilih               |
| Kod Akaun Susut Nilai Bulanan   | Sila pilih               |
| Kod Akaun Susut Nilai Terkumpul | Sila pilih               |

Kaedah Susut Nilai boleh didaftarkan

| Langkah 4 | Pilih METHOD, Garis Lurus atau Baki Berkurang<br>Pilih Kaedah Susut Nilai berdasarkan Method<br>Masukkan Parameter bagi Kaedah Susut Nilai |  |  |  |
|-----------|----------------------------------------------------------------------------------------------------|--|--|--|
| Langkah 5 | Pilih TETAPAN NILAI SISA, masukkan NILAI SISA<br>Kemaskini maklumat BUTIRAN AKAUN bagi HARTA MODAL dan ASET                                |  |  |  |
|           | BERNILAI RENDAH                                                                                                    |  |  |  |
| Langkah 6 | Klik KEMASKINI.<br>Kaedah Susut Nilai berjaya dikemaskini                                                                                  |  |  |  |

•

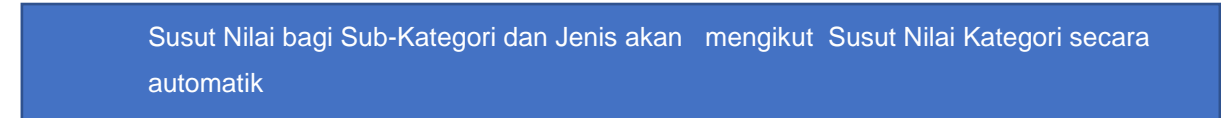

# 2.1.2. Tetapan Susut Nilai pada Sub-Kategori

Langkah 7 Klik nama KATEGORI Senarai Sub Kategori dipaparkan

|                                                 |                  |              | 10               | ()           |                 |      |   |     |  |
|-------------------------------------------------|------------------|--------------|------------------|--------------|-----------------|------|---|-----|--|
| Kategori                                        |                  | Ceth-        | Q                | Sub Kategori |                 | Ort- | Q |     |  |
| 001 PERAL                                       | ATAN DAN KELENGK | APAN ICT     | 0                | 001001 PE    | LAYAN (SERVER)  |      | 0 |     |  |
| 002 PERA                                        | ATAN DAN KELENGK | APAN PEJABAT | 0                | 001002 КО    | MPUTER          |      | 0 | - 8 |  |
| 003 PERAL                                       | ATAN DAN KELENGK | APAN DAPUR   | 0                | 001003 PE    | RALATAN RANGKAI | N.   | 0 |     |  |
| 004 PERAL                                       | ATAN DAN KELENGK | APAN MAKMAL  | 0                |              |                 |      | 0 |     |  |
| 005 PERALATAN DAN KELENGKAPAN<br>TELEKOMUNIKASI | 0                | 001004 PD    | AVPALMTOP        |              | 0               |      |   |     |  |
|                                                 |                  | 001005 PE    | NCETAK (PRINTER) |              | 0               |      |   |     |  |

Langkah 8

Daftar Susut Nilai Dipaparkan

| Method                          | Garis Lurus              |  |
|---------------------------------|--------------------------|--|
|                                 | 🔵 Baki Berkurangan       |  |
|                                 | Sila pilih               |  |
|                                 | Parameter                |  |
| Tetapan Nilai Sisa              | Tetap                    |  |
|                                 | O Peratusan Daripada Kos |  |
| Nilai Sisa                      | Nilai sisa               |  |
| 🗅 Butiran Akaun (Harta Mod      | al)                      |  |
| Kod Akaun Aset                  | Sila pilih               |  |
| Kod Akaun Susut Nilai Bulanan   | Sila pilih               |  |
| Kod Akaun Susut Nilai Terkumpul | Sila pilih               |  |
| 🗅 Butiran Akaun (Aset Bernil    | ai Rendah)               |  |
| Kod Akaun Aset                  | Sila pilih               |  |
| Kod Akaun Susut Nilai Bulanan   | Sila pilih               |  |
|                                 |                          |  |

Klik 🕙

Kaedah Susut Nilai boleh didaftarkan

| Langkah 9  | Pilih METHOD, Garis Lurus atau Baki Berkurang              |  |  |  |  |  |  |  |
|------------|------------------------------------------------------------|--|--|--|--|--|--|--|
|            | Pilih Kaedah Susut Nilai berdasarkan Method                |  |  |  |  |  |  |  |
|            | Masukkan Parameter bagi Kaedah Susut Nilai                 |  |  |  |  |  |  |  |
| Langkah 10 | Pilih TETAPAN NILAI SISA, Masukkan NILAI SISA              |  |  |  |  |  |  |  |
|            | Kemaskini maklumat BUTIRAN AKAUN bagi HARTA MODAL dan ASET |  |  |  |  |  |  |  |
|            | BERNILAI RENDAH                                            |  |  |  |  |  |  |  |
| Langkah 11 | Klik KEMASKINI.                                            |  |  |  |  |  |  |  |
|            | Kaedah Susut Nilai berjaya dikemaskini                     |  |  |  |  |  |  |  |
|            |                                                            |  |  |  |  |  |  |  |

Susut Nilai bagi Jenis akan mengikut Susut Nilai Sub-Kategori secara automatik

# 2.1.3. Tetapan Susut Nilai pada Jenis

Langkah 12 Klik nama SUB KATEGORI Senarai JENIS dipaparkan

| apan Susut Nilai                             |               |            |       |                               |                |           |           | <b>2</b> Ut               | ama 🗧 Susut Nilai |
|----------------------------------------------|---------------|------------|-------|-------------------------------|----------------|-----------|-----------|---------------------------|-------------------|
| tegori                                       | Cari          | ۹          | Sub K | itegori                       | Cari           | ٩         | Jenis     | Cari                      | Q                 |
| 01 PERALATAN DAN KELENG                      | KAPAN ICT     | $\bigcirc$ | 00100 | 1 PELAYAN (SERVER)            |                | 3         | 001002001 | KOMPUTER MEJA/DESKTOP     | 0                 |
| 02 PERALATAN DAN KELENG                      | KAPAN PEJABAT | 12         | 00100 | 2 KOMPUTER                    |                | $\oslash$ | 001002002 | KOMPUTER RIBA /LAPTOP     | 6                 |
| 03 PERALATAN DAN KELENG                      | KAPAN DAPUR   |            | 00100 | 3 PERALATAN RANG              | AIAN           | $\odot$   | 001002003 | COMPUTER WORKSTATION      | <b>(</b>          |
| 04 PERALATAN DAN KELENG                      | KAPAN MAKMAL  | 3          | 00100 | 4 PDA/PALMTOP                 |                | 6         | 001002004 | KOMPLITER TABLET          | 6                 |
| 05 PERALATAN DAN KELENG                      | KAPAN         | 0          | 00100 | - I DATALITOT                 |                | 0         | 001002004 | NOMI OTEN INDEET          |                   |
| TEEROMONINASI                                |               | ~          | 00100 | 15 PENCETAK (PRINTI           | R)             | $\odot$   | 001002005 | TOUCH SCREEN COMPUTER     | 0                 |
| 06 PERALATAN DAN KELENG<br>PENYIARAN & MUZIK | KAPAN         | 0          | 00100 | 6 PERALATAN STORA             | N              | $\odot$   | 001002006 | VIEWING STATION BARCO NIO | × 💿               |
| 07 PERALATAN DAN KELENG<br>KESELAMATAN       | KAPAN         | 0          | 00100 | 7 PENGIMBAS (SCAN             | NER)           | 3         |           | NOT/                      |                   |
| 08 PERALATAN DAN KELENG<br>/ KEJURUTERAAN    | KAPAN BENGKEL | 3          | 00100 | 8 PERISIAN/ SISTEM<br>KETARA) | MAYA (ASET TAK | 6         |           |                           |                   |
| 09 PERALATAN DAN KELENG<br>SEKITAR           | KAPAN ALAM    | ٢          | 00100 | 9 PERANTI KOMPUTI             | R              | 3         |           |                           |                   |
| 10 PERALATAN DAN KELENG<br>PERUBATAN         | KAPAN         | 0          | 0010  | 0 RAK PERALATAN IC            | r              | 3         |           |                           |                   |

# Langkah 13

Daftar Susut Nilai dipaparkan

| Method                          | Garis Lurus              |
|---------------------------------|--------------------------|
|                                 | O Baki Berkurangan       |
|                                 | Sita pilih               |
|                                 | Parameter                |
| Tetapan Nilai Sisa              | Tetap                    |
|                                 | O Peratusan Daripada Kos |
| Nilai Sisa                      | Nilai sisa               |
| 🗅 Butiran Akaun (Harta Moda     | al)                      |
| Kod Akaun Aset                  | Sila pilih               |
| Kod Akaun Susut Nilai Bulanan   | Sila pilih               |
| Kod Akaun Susut Nilai Terkumpul | Sila pilih               |
|                                 |                          |
| 🗅 Butiran Akaun (Aset Bernila   | ai Rendah)               |
| Kod Akaun Aset                  | Sila pilih               |
| Kod Akaun Susut Nilai Bulanan   | Sila pilih               |
| Kod Akaun Susut Nilai Terkumpul | Sila pilih               |
|                                 |                          |

Klik 🔕

Kaedah Susut Nilai boleh didaftarkan

- Langkah 14 Pilih METHOD, Garis Lurus atau Baki Berkurang Pilih Kaedah Susut Nilai berdasarkan Method Masukkan Parameter bagi Kaedah Susut Nilai
- Langkah 15 Pilih TETAPAN SUSUT NILAI dan masukkan NILAI SISA Kemaskini maklumat BUTIRAN AKAUN bagi HARTA MODAL dan ASET BERNILAI RENDAH

Langkah 16 Klik KEMASKINI.

Kaedah Susut Nilai berjaya dikemaskini

| Teta | pan Susut NIlai                                     |     |           |     |       |                                      |         |                |           |           |                                  | ŵ       | Utama >       | Susut Nilai |
|------|-----------------------------------------------------|-----|-----------|-----|-------|--------------------------------------|---------|----------------|-----------|-----------|----------------------------------|---------|---------------|-------------|
| Kate | gori Cari                                           |     | ۹         | Sub | Kateg | gori                                 | Cari    |                | Q         | Jenis     | [                                | Cari    |               | Q           |
| 001  | PERALATAN DAN KELENGKAPAN ICT                       | 20% | $\oslash$ | 001 | 001   | PELAYAN (SERVER)                     |         | <b>€)</b> ∎20% | $\odot$   | 001002001 | KOMPUTER                         |         | <b>€</b> 120% | $\odot$     |
| 002  | PERALATAN DAN KELENGKAPAN<br>PEJABAT                | 20% | 3         | 001 | 002   | KOMPUTER                             |         | <b>€)</b> 20%  | $\oslash$ | 001002002 | KOMPLITER PIRA //                | APTOP   | \$ 20%        | 0           |
| 003  | PERALATAN DAN KELENGKAPAN                           | 20% | 3         | 001 | 003   | PERALATAN RANGKAIAN                  | N       | <b>€)</b> 20%  | $\odot$   | 001002002 | COMPUTER WORKS                   | STATION | 5120%         | 0           |
| 004  | PERALATAN DAN KELENGKAPAN                           | 20% | 3         | 001 | 004   | PDA/PALMTOP                          |         | <b>€)</b> 20%  | (3)       | 001002004 | KOMPUTER TABLE                   | r       | 5120%         | 0           |
|      | MAKMAL                                              |     |           | 001 | 005   | PENCETAK (PRINTER)                   |         | €) 20%         | $\odot$   |           |                                  |         |               | 0           |
| 005  | PERALATAN DAN KELENGKAPAN<br>TELEKOMUNIKASI         | 20% | ٩         | 001 | 006   | PERALATAN STORAN                     |         | <b>€)</b> 20%  | 3         | 001002005 | TOUCH SCREEN<br>COMPUTER         |         | €320%         | ٨           |
| 006  | PERALATAN DAN KELENGKAPAN<br>PENYIARAN & MUZIK      | 20% | 3         | 001 | 007   | PENGIMBAS (SCANNER)                  | )       | € 20%          | $\odot$   | 001002006 | VIEWING STATION I<br>NIO - X RAY | BARCO   | <b>€)</b> 20% | $\odot$     |
| 007  | PERALATAN DAN KELENGKAPAN<br>KESELAMATAN            | 20% | 3         | 001 | 008   | PERISIAN/ SISTEM MAY/<br>TAK KETARA) | A (ASET | <b>€)</b> 20%  | 3         |           |                                  |         |               |             |
| 008  | PERALATAN DAN KELENGKAPAN<br>BENGKEL / KEJURUTERAAN | 20% | 6         | 001 | 009   | PERANTI KOMPUTER                     |         | <b>€)</b> 20%  | 0         |           |                                  |         |               |             |
| 009  | PERALATAN DAN KELENGKAPAN ALAM<br>SEKITAR           | 20% | 3         | 001 | 010   | RAK PERALATAN ICT                    |         | €1 20%         | 0         |           |                                  |         |               |             |

# PENTADBIRAN SISTEM PENGURUSAN ASET

# BAB E

PENGURUSAN BULETIN, SCHEDULER DAN AUDIT TRAIL

# BAB E PENGURUSAN BULETIN, SCEDULER DAN AUDIT TRAIL

# A. PENGURUSAN BULETIN

# 1. PENGENALAN

# 1.1. Fungsi Modul

Modul Pengurusan Buletin adalah modul bagi mengendali maklumat pada Buletin

Sub modul dibawah Pengurusan Buletin adalah Rekod Buletin

# 2. REKOD BULETIN

Submodul ini terbahagi kepada:

- Daftar Buletin
- Kemaskini Buletin

Langkah-langkah bagi sub modul Rekod Buletin

| Langkah 1 | Klik Modul Pengurusan Buletin |
|-----------|-------------------------------|
|           | Senarai sub Modul dipaparkan  |
| Langkah 2 | Klik Sub-modul Rekod Buletin  |
|           | Rekod Buletin dipaparkan      |

| Rekod Buletin   |            |              |                          | â                           | Utama > Pengurusan Buletin |   |
|-----------------|------------|--------------|--------------------------|-----------------------------|----------------------------|---|
| 10 ~            |            |              |                          |                             | Q + Daftar                 | 3 |
| Bil j† Tajuk j† | Keterangan | ⊥† Sistem ↓↑ | Tarikh Dimuat<br>Naik ↓↑ | Pegawai<br>Bertanggungjawab | Lt Status Lt Lt            |   |
|                 |            | Tiada rekod. |                          |                             |                            |   |
| 0 rekod         |            |              |                          |                             | < >                        |   |
|                 |            |              |                          |                             |                            |   |

# 2.1. Daftar Buletin

Langkah 3 Klik DAFTAR Daftar Buletin dipaparkan

| Daftar Buletin             |                 |                 |
|----------------------------|-----------------|-----------------|
| Maklumat Buletin           |                 |                 |
| Tajuk *                    |                 |                 |
| Keterangan *               |                 |                 |
|                            |                 |                 |
|                            |                 |                 |
| Tarikh Dimuat Naik*        | 01/09/2022      | <b></b>         |
| Pegawai Bertanggungjawab 📍 |                 | ٩               |
| Sistem *                   | Pengurusan Aset | Pengurusan Stor |
| Status *                   | O Aktif         | 🔵 Tidak Aktif   |
|                            |                 | Simpan          |
| ·                          |                 |                 |

| Langkah 4 | Kemaskini Maklumat Buletin          |
|-----------|-------------------------------------|
| Langkah 5 | Klik SIMPAN                         |
|           | Maklumat Buletin berjaya direkodkan |

# 2.2. Kemaskini Buleitin

| 0 `  | ~                                                 |                                                                        |                    |                          |                                      | ۹ +         | Daftar      |
|------|---------------------------------------------------|------------------------------------------------------------------------|--------------------|--------------------------|--------------------------------------|-------------|-------------|
| u _⊥ | Tajuk ↓↑                                          | Keterangan 🗍                                                           | Sistem 🔐           | Tarikh<br>Dimuat Naik ↓↑ | Pegawai<br>Bertanggungjawab ↓ĵ       | Status 🔐    | ļţ          |
| 1 1  | Latihan eSTOR                                     | Sesi Kedua Latihan eSTOR akan dilaksana pada 21 hingga 23 Jun 2022     | Pengurusan<br>Aset | 20/06/2022               | Administrator                        | Tidak Aktif | i           |
| 2    | Kursus Sistem EStor                               | Kursus Sistem EStor Tarikh: 05/07/2022 Tempat: Bilik ICT 1             | Pengurusan<br>Stor | 05/07/2022               | SITI HAFIDAH BINTI SIBU              | Aktif       | i           |
| 3    | KURSUS PENGURUSAN<br>SISTEM E-ASET                | SEMUAASET                                                              | Pengurusan<br>Aset | 19/07/2022               | MOHAMAD JAZLAN BIN<br>MOHAMAD RAFFEE | Aktif       | i           |
| 4    | KURSUS SISTEM<br>PENGURUSAN ASET e-ASET<br>SESI 2 | TARIKH : 26.07.2022 - 28.07.2022 TEMPAT : WYNDHAM ACMAR HOTEL<br>KLANG | Pengurusan<br>Aset | 26/07/2022               | MOHD HUSIN BIN KAMARUDDIN            | Aktif       | <b>(i</b> ) |

Langkah 6

Klik 🛈

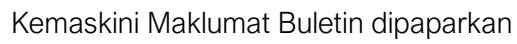

| tablumat Dulatin Dalum     | an Darlaitan                                      |                             |
|----------------------------|---------------------------------------------------|-----------------------------|
| lakiumat Butetin Dokun     | ien berkaltan                                     |                             |
| Tajuk *                    | Proses Kerja Daftar Aset Ali                      | h                           |
| Keterangan *               | Langkah-langkah yang per<br>pendaftaran aset alih | lu dijalankan semasa proses |
|                            |                                                   |                             |
|                            |                                                   |                             |
| Tarikh Dimuat Naik*        | 17/06/2024                                        | <b>(</b>                    |
| Pegawai Bertanggungjawab 🔹 | NORAIZAD BIN ROSLI                                | ٩                           |
| Sistem *                   | 🕑 Pengurusan Aset                                 | Pengurusan Stor             |
| Status *                   | Aktif                                             | 🔵 Tidak Aktif               |
|                            |                                                   |                             |

Langkah 7 Maklumat Buletin boleh dikmaskini

# Langkah 8 Klik tab DOKUMEN BERKAITAN Muat naik dokumen dipaparkan

| Kemaskini Mak  | lumat Buletin      |         |              |     |                       |       | ×      |    |
|----------------|--------------------|---------|--------------|-----|-----------------------|-------|--------|----|
| Maklumat Bulet | in Dokumen Berkait | an      |              |     |                       |       |        |    |
| 10 🗸           |                    |         |              |     | Q Cari                | 🕹 Mua | t Naik | 10 |
| Bil.           | Keterangan         | Ĵ↑      | Nama<br>Fail | .↓↑ | Tarikh Dimuat<br>Naik | ĴĴ    | 11     |    |
|                |                    | Tiada r | ekod.        |     |                       |       |        |    |
| 0 rekod        |                    |         |              |     |                       | <     | >      |    |

Langkah 9 Dokumen berkaitan buletin boleh dimuat naik

Langkah 10 Klik MUAT NAIK

Muat Naik Dokumen dipaparkan

| Muat Naik Dokumen |                                                                 | ×  |
|-------------------|-----------------------------------------------------------------|----|
| Dokumen Berkaitan | Upload Tarik Fail Disini<br>Fail yang dibenarkan: jpg, png, pdf | ]  |
|                   | MSHQpr(402348).<br>Masukkan keterangan fail<br>Botal            |    |
| 13-               | Mulakan Upload                                                  | up |

- Langkah 11 Klik UPLOAD untuk memilih dokumen yang hendak dimuat naik
- Langkah 12 Masukkan keterangan berkaitan dokumen yang dimuat naik Klik Batal untuk membatalkan muat naik dokumen
- Langkah 13 Klik Mulakan Upload Muat naik dokumen Berjaya

Ulang LANGKAH 10 hingga LANGKAH 13 bagi memuat naik dokumen lain

| emaskini | Makluma  | t Buletin        |         |                                   |                      |                     |          |             |
|----------|----------|------------------|---------|-----------------------------------|----------------------|---------------------|----------|-------------|
| Maklumat | Buletin  | Dokumen Be       | rkaitan |                                   |                      |                     |          |             |
| 10       | •        |                  |         |                                   |                      | ٩٥                  | Cari     | 🏝 Muat Naik |
| Bil. ↓↑  | К        | eterangan        | ļ†      | Nama<br>Fail                      | .↓↑                  | Tarikh Dimu<br>Naik | at<br>↓↑ | ţţ          |
| 1        | Proses I | Kerja Daftar Ase | t Alih  | Proses K<br>Pendafta<br>Aset Alih | erja<br>Iran<br>.pdf | 20/06/20            | 24       | ۵           |
| 1 rekod  |          |                  |         |                                   |                      |                     |          | < 1 >       |

### Keterangan ikon

- In the second second
- 😥 🛛 Padam Dokumen

| Aaklumat Buletin Dokum     | en Berkaitan                                     |                              |  |
|----------------------------|--------------------------------------------------|------------------------------|--|
| Tajuk *                    | Proses Kerja Daftar Aset A                       | ih                           |  |
| Keterangan *               | Langkah-langkah yang pe<br>pendaftaran aset alih | rlu dijalankan semasa proses |  |
| Tarikh Dimuat Naik*        | 17/06/2024                                       | Ê                            |  |
| Pegawai Bertanggungjawab * | NORAIZAD BIN ROSLI                               | c                            |  |
| Sistem *                   | 🕑 Pengurusan Aset                                | Pengurusan Stor              |  |
| Statur *                   | Aktif                                            | Tidak Aktif                  |  |

Langkah 14 Klik Simpan

Buletin berjaya dikemaskini

Buletin akan dipaparkan di Laman Kerja Sistem untuk semua pengguna

# B. SCEDULER (PENJANAAN LAPORAN )

# 1. PENGENALAN

## 1.1. Fungsi Modul

Modul Sceduler adalah modul bagi menguruskan data Pengurusan Aset yang telah direkodkan kedalam sistem untuk Menjanakan Laporan yang berkaitan

### 1.2. Sub Modul

Senarai Sub Modul Di dalam Modul Sceduler adalah seperti berikut:

- Regen By Date
- Senarai Induk (Laporan)

## 2. REGEN BY DATE

Submodul Regen By Date adalah bertujuan untuk membenarkan Pengguna untuk mengemaskini kompilasi data sistem dan menjanakan Laporan Terkini didalam sistem

Langkah-langkah bagi sub modul Regen By Date

| Langkah 1 | Klik Modul Sceduler          |
|-----------|------------------------------|
|           | Senarai sub Modul dipaparkan |
| Langkah 2 | Klik Sub-modul Regen By Date |
|           | Regen By Date dipaparkan     |

| Penjanaan Laporan               | Bulan                                                             | JANUARI - Tahun                                                                                                    | 2024                                         | Mula Proses |
|---------------------------------|-------------------------------------------------------------------|----------------------------------------------------------------------------------------------------|----------------------------------------------|-------------|
| TITLE                           | TABLE NAME                                                        |                                                                                                    | LAST GENERATED                               | Action      |
| Kedudukan Aset Semasa (Bulanan) | `sum_asset_active_                                                | month`                                                                                                    | 05/01/2024<br>03:12:33 PM<br>(Administrator) | Generate    |
| Kedudukan Aset Semasa (Sukuan)  | `sum_asset_active_                                                | quarter`                                                                                                    | 05/01/2024<br>03:12:36 PM<br>(Administrator) | C Generate  |
| Kedudukan Aset Semasa (Tahunan) | `sum_asset_active_y                                               | <i>y</i> ear`                                                                                                    | 05/01/2024<br>03:12:39 PM<br>(Administrator) | C Generate  |
| Pemeriksaan (Bulanan)           | `sum_asset_insp_m                                                 | onth`,`sum_asset_insp_d_month`                                                                                         | 05/01/2024<br>03:12:43 PM<br>(Administrator) | C Generate  |
| Pemeriksaan (Sukuan)            | `sum_asset_insp_qu                                                | larter`,`sum_asset_insp_d_quarter`                                                                                     | 05/01/2024<br>03:12:46 PM<br>(Administrator) | C Generate  |
| Pemeriksaan (Tahunan)           | `sum_asset_insp_ye                                                | ar`,`sum_asset_insp_d_year`                                                                                            | 05/01/2024<br>03:12:49 PM<br>(Administrator) | C Generate  |
| Penyelenggaraan                 | `sum_asset_maint_r<br>`sum_asset_maint_c<br>`sum_asset_maint_)    | nonth`<br>guarter`<br>ear`                                                                                             | 05/01/2024<br>03:12:51 PM<br>(Administrator) | C Generate  |
| Pindahan                        | `sum_asset_trans_ir<br>`sum_asset_trans_ir<br>`sum_asset_trans_ir | n_month`,`sum_asset_trans_out_month`<br>n_quarter`,`sum_asset_trans_out_quarter`<br>n_year`,`sum_asset_trans_out_year` | 05/01/2024<br>03:13:08 PM<br>(Administrator) | C Generate  |
| Pelupusan                       | `sum_asset_dsp_iter<br>`sum_asset_dsp_iter<br>`sum_asset_dsp_iter | m_month`,`sum_asset_dsp_task_month`<br>m_quarter`,`sum_asset_dsp_task_quarter`<br>m_year`,`sum_asset_dsp_task_year`    | 05/01/2024<br>03:12:59 PM<br>(Administrator) | Generate    |
| Hapus Kira                      | `sum_asset_wo_iten<br>`sum_asset_wo_iten<br>`sum_asset_wo_iten    | n_month`,`sum_asset_wo_task_month`<br>n_quarter`,`sum_asset_wo_task_quarter`<br>n_year``sum_asset_wo_task_year`        | 05/01/2024<br>03:13:02 PM                    | C Generate  |

| Langkah 3 | Pilih BULAN dan TAHUN                                          |
|-----------|----------------------------------------------------------------|
|           | Data Aset BERMULA DARI BULAN DAN TAHUN pilihan sehingga TARIKH |
|           | SEMASA akan digunakan bagi Penjanaan Laporan                   |
| Langkah 4 | Klik MULA PROSES                                               |
|           | Penjanaan Laporan dipaparkan                                   |
|           |                                                                |

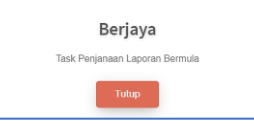

# Langkah 5 Klik TUTUP

Proses Penjanaan Laporan boleh dijalankan

| en By Date                      |                    |          |   |       |                                              | 🚳 Utama > Schedule |
|---------------------------------|--------------------|----------|---|-------|----------------------------------------------|--------------------|
| Penjanaan Laporan               | Bulan              | JANUARI  | - | Tahun | 2024                                         | ▼ Selesai Proses   |
| TITLE                           | TABLE NAME         |          |   |       | LAST GENERATED                               | Action             |
| Kedudukan Aset Semasa (Bulanan) | `sum_asset_active_ | month'   |   |       | 05/01/2024<br>03:12:33 PM<br>(Administrator) | C Generate         |
| Kedudukan Aset Semasa (Sukuan)  | `sum_asset_active_ | quarter` |   |       | 05/01/2024<br>03:12:36 PM<br>(Administrator) | C Generate         |
| Kedudukan Aset Semasa (Tahunan) | `sum_asset_active_ | year`    |   |       | 05/01/2024<br>03:12:39 PM<br>(Administrator) | C Generate         |

Langkah 6 Klik GENERATE mengikut TITLE Pengesahan Penjanaan Laporan dipaparkan

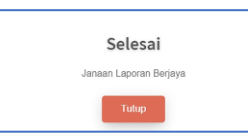

Langkah 7 Klik TUTUP Laporan mengikut Title berjaya dijana

Ulang LANGKAH 6 hingga LANGKAH 7 bagi SEMUA TITLE yang tersenarai

| Regen By Date                   |                            |   |       |                                              | 🏟 Utama > Scheduler |
|---------------------------------|----------------------------|---|-------|----------------------------------------------|---------------------|
| Penjanaan Laporan               | Bulan JANUARI              | • | Tahun | 2024                                         | ▼ Selesai Proses    |
| TITLE                           | TABLE NAME                 |   |       | LAST GENERATED                               | Action              |
| Kedudukan Aset Semasa (Bulanan) | `sum_asset_active_month`   |   |       | 05/01/2024<br>03:12:33 PM<br>(Administrator) | C Generate          |
| Kedudukan Aset Semasa (Sukuan)  | `sum_asset_active_quarter` |   |       | 05/01/2024<br>03:12:36 PM<br>(Administrator) | C Generate          |
| Kedudukan Aset Semasa (Tahunan) | `sum_asset_active_year`    |   |       | 05/01/2024<br>03:12:39 PM<br>(Administrator) | C Generate          |

# Langkah 8

Pengesahan Penjanaan Laporan dipaparkan

**Klik SELESAI PROSES** 

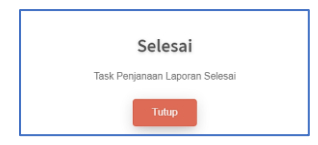

Langkah 9 Klik TUTUP Laporan berjaya dijanakan Laporan pada Sistem G-ASSET, G-STORE dan G-EXEC berjaya dikemaskini

# 3. SENARAI INDUK (LAPORAN)

Tujuan submodul Senarai Induk adalah untuk menyenaraikan rekod kemaskini laporan untuk semakan pengguna

Langkah-langkah bagi sub modul Senarai Induk

Langkah 1 Klik Modul Sceduler Senarai sub Modul dipaparkan Langkah 2 Klik Sub-modul Senarai Induk Senarai Induk dipaparkan

|                                                                                                    | MAJLIS AGAMA ISLAM DAN ADAT MELAYU                                                                        | J PERAK (MAJPk)                                                                                                    | •                                                          | Level 2                                               |                             | Sila       | pilih                             |           |           |                | ÷          |
|----------------------------------------------------------------------------------------------------|----------------------------------------------------------------------------------------------------|----------------------------------------------------------------------------------------------------|------------------------------------------------------------|-------------------------------------------------------|-----------------------------|------------|-----------------------------------|-----------|-----------|----------------|------------|
|                                                                                                    | Tanda Untuk Keseluruhan Bahagian                                                                          |                                                                                                    |                                                            | Jenis Bahagian                                        |                             | <b>• v</b> | tilikan (Pemilik A                | set)      | O Pen     | gguna (Penempa | itan Aset) |
| Kategori                                                                                                    | Sila pilih                                                                                                |                                                                                                    | •                                                          | Sub Kategori                                          |                             | Sila       | pilih                             |           |           |                | •          |
| Jenis                                                                                                    | Sila pilih                                                                                                |                                                                                                    | •                                                          | Kelas Aset                                            |                             | ) s        | emua                              |           |           |                |            |
|                                                                                                    |                                                                                                    |                                                                                                    |                                                            |                                                       |                             |            | iarta Modal<br>iset Bernilai Reno | lah       |           |                |            |
| 10 🗸                                                                                                    |                                                                                                    |                                                                                                    |                                                            |                                                       |                             |            |                                   |           |           | Q Car          | ▼ Tapisan  |
| Bil No. Siri Keter                                                                                                    | angan Pe                                                                                                  | engesahan                                                                                                    | Terimaan Pindahan                                          | Pemb                                                  | Tarikh<br>stalan            | Pind       | lahan                             | Pel       | upusan    | Нар            | us Kira    |
| 11 It                                                                                                    | Penerimaan<br>1† 1† Sebenar                                                                               | ↓† Laporan ↓† Se                                                                                                    | benar ↓† Laporan                                           | 11 Sebenar 11                                         | Laporan 1                   | Sebenar 🕸  | Laporan 1                         | Sebenar 🚦 | Laporan 🕸 | Sebenar 🕸      | Laporan 👫  |
| 2311 MAIPk- KELENG<br>TP/R/2016/10 PELAVAN<br>TOWER SE                                                                                                    | TAN DAN<br>KAPAN ICT 10/07/2016 14/04/202<br>N (SERVER)<br>IRVER                                          | 10/07/2016                                                                                                    |                                                            |                                                       |                             |            |                                   |           |           |                |            |
| 2312 MAIPK-TP/R/2016/9 PERALA<br>PELAYA                                                                                                    | 4 10/07/2016 14/04/202                                                                                    | 24 10/07/2016                                                                                                    |                                                            |                                                       |                             |            |                                   |           |           |                |            |
| 2,312 rekod                                                                                                    |                                                                                                    |                                                                                                    |                                                            |                                                       |                             |            |                                   | < 1       | 228 2     | 229 230 2      | 31 232 >   |
|                                                                                                    |                                                                                                    |                                                                                                    |                                                            |                                                       |                             |            |                                   |           |           |                |            |
| angkah 3                                                                                                    | Klik 👅 unt                                                                                                | tuk me                                                                                                    | mbuat                                                      | Tapi                                                  | san (                       | Caria      | an                                |           |           |                |            |
|                                                                                                    |                                                                                                    | arian h                                                                                                    |                                                            |                                                       |                             |            |                                   |           |           |                |            |
|                                                                                                    | Tapisan c                                                                                                 | anan c                                                                                                    | polen c                                                    | lijalan                                               | kan                         |            |                                   |           |           |                |            |
|                                                                                                    | Tapisan c<br>Senarai A                                                                                    | set aka                                                                                                    | olen c<br>an dipa                                          | lijalan<br>aparka                                     | kan<br>an                   |            |                                   |           |           |                |            |
| angkah 4.                                                                                                    | Tapisan c<br>Senarai A<br>Klik pada                                                                       | set aka<br>No Siri                                                                                                    | oien d<br>an dipa<br>i Penda                               | lijalan<br>apark:<br>aftara                           | kan<br>an<br>n As           | et         |                                   |           |           |                |            |
| angkah 4                                                                                                    | Tapisan c<br>Senarai A<br>Klik pada<br>Butiran As                                                         | set aka<br>No Siri<br>set dipa                                                                                                    | olen o<br>an dipa<br>i Penda<br>aparka                     | lijalan<br>aparka<br>aftara<br>an                     | kan<br>an<br>n As           | et         |                                   |           |           |                |            |
| angkah 4                                                                                                    | Tapisan c<br>Senarai A<br>Klik pada<br>Butiran As                                                         | set aka<br>No Siri<br>set dip                                                                                                    | olen o<br>an dipa<br>i Penda<br>aparka                     | lijalan<br>aparka<br>aftara<br>an                     | kan<br>an<br>n As           | et         |                                   |           |           |                |            |
| angkah 4.                                                                                                    | Tapisan c<br>Senarai A<br>Klik pada<br>Butiran As                                                         | set aka<br>No Siri<br>set dipa                                                                                                    | olen d<br>an dipa<br>i Pend<br>aparka                      | lijalan<br>aparka<br>aftara<br>an                     | kan<br>an<br>n As           | et         |                                   |           |           |                |            |
| angkah 4                                                                                                    | Tapisan c<br>Senarai A<br>Klik pada<br>Butiran As                                                         | set aka<br>No Siri<br>set dipa                                                                                                    | olen d<br>an dipa<br>i Pend<br>aparka                      | iijalan<br>aparka<br>aftara<br>an                     | kan<br>an<br>n As           | et         |                                   |           |           |                |            |
| angkah 4<br>tuan Mar-198,0216/10<br>PERANA KEENEKAANA I<br>Tuan KEENE<br>Tuan KEENE<br>Tuan KEENE                                                                                                    | Tapisan c<br>Senarai A<br>Klik pada<br>Butiran As<br>Tata Resenant<br>Tata Resenant                       | Art Bendal Brodat<br>Art Bendal Brodat<br>1007/2016                                                                                                    | oolen c<br>an dipa<br>i Pend<br>aparka                     | lijalan<br>aparki<br>aftara<br>an                     | kan<br>an<br>n As           | et         |                                   |           |           |                |            |
| angkah 4<br>Ataa MAFK-1798(2016/10<br>PEaura ban Ketarakanan<br>Peaura ban ketarakanan<br>Tuas states<br>Tuas states                                                                                                    | Tapisan c<br>Senarai A<br>Klik pada<br>Butiran As<br>ruth Perenaa<br>tath Perenaa                         | Anan C<br>set aka<br>No Siri<br>set dip:<br>Automu bean<br>20072006                                                                                                    | oolen c<br>an dipa<br>i Pend<br>aparka<br>#                | iijalan<br>aparka<br>aftara<br>an<br>*                | kan<br>an<br>n As           | et         |                                   |           |           |                |            |
| angkah 4                                                                                                    | Tapisan c<br>Senarai A<br>Klik pada<br>Butiran As<br>Tatikh Pen<br>Tarikh Pen                             | Anan C<br>set aka<br>No Siri<br>set dip:<br>Art tents feat<br>10072016                                                                                                    | oolen c<br>an dipa<br>i Pend<br>aparka                     | iijalan<br>aparka<br>aftara<br>an<br>*<br>•<br>•<br>• | kan<br>an<br>n As           | et<br>eh d | iken                              | nask      | ini       |                |            |
| angkah 4                                                                                                    | Tapisan c<br>Senarai A<br>Klik pada<br>Butiran As<br>tutiran As<br>Tati hereas<br>Tarikh Pen<br>Klik KEMA | Anan L<br>set aka<br>No Siri<br>set dip:<br>Automa<br>arrow<br>arrow<br>ngesah                                                                                                    | oolen c<br>an dipa<br>i Pend<br>aparka<br>aparka           | ijalan<br>aparka<br>aftara<br>an<br>s<br>porar        | kan<br>an<br>n As<br>n bole | et<br>eh d | ikerr                             | nask      | ini       |                |            |
| angkah 4<br>taan Mar-179,026(20<br>PEAAATAB ANG ESPACE<br>PEAAATAB ANG ESPACE | Tapisan c<br>Senarai A<br>Klik pada<br>Butiran As<br>Tati Feenar<br>Tarikh Pen<br>Klik KEMA<br>Butiran As | anan c<br>set aka<br>No Siri<br>set dip<br>actoriti<br>actoriti<br>actori<br>actoriti<br>actoriti<br>actoriti<br>actoriti<br>a | oolen c<br>an dipa<br>i Pend<br>aparka<br>aparka<br>nan La | iijalan<br>aparka<br>aftara<br>an<br>I<br>porar       | kan<br>an<br>n As<br>n bole | et<br>eh d | iken                              | nask      | ini       |                |            |